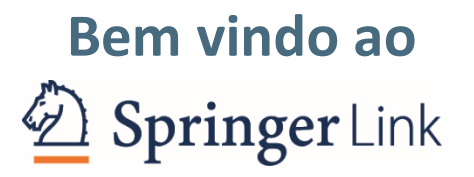

# **SPRINGER NATURE**

## Conteúdos

- **1.** Sobre
- **2.** Página inicial
- **3.** Páginas de produtos
- 4. Página inicial de periódicos
- 5. Artigo de periódicos
- 6. eBooks e obras de referência
- 7. Capítulo de eBooks e obras de referência
- 8. Séries de eBooks anais de congressos
- **9.** Enciclopédias e dicionários
- **10.** Protocolos
- **11.** Rodapé

# Sobre

• Descubra o SpringerLink

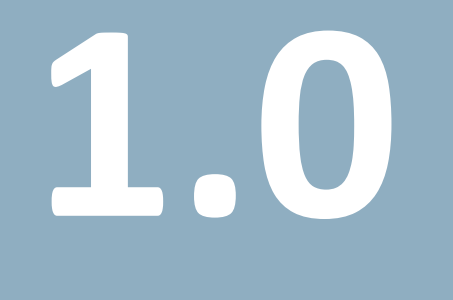

# Sobre – descubra o SpringerLink

| Hon<br>Bl<br>» E<br>» E<br>» C                                     | Search<br>Home • Contact Us<br>Browse by discipline<br>» Biomedicine<br>» Business and Management<br>» Chemistry                                                                                                    | ۹<br>Providing res<br>millions of so<br>journals, boo | searchers wit                   | h access t<br>ments fro                | Springer So m        |  |
|--------------------------------------------------------------------|----------------------------------------------------------------------------------------------------|-------------------------------------------------------|---------------------------------|----------------------------------------|----------------------|--|
| Hon<br>BI<br>» E<br>» E<br>» C                                     | Home • Contact Us<br>Browse by discipline<br>» Biomedicine<br>» Business and Management<br>» Chemistry                                                                                                    | Providing res<br>millions of so<br>journals, boo      | searchers wit<br>cientific docu | h access t<br>ments fro                | :0<br>)m             |  |
| Bi<br>» E<br>» E<br>» C                                            | Browse by discipline<br>» Biomedicine<br>» Business and Management<br>» Chemistry                                                                                                    | Providing res<br>millions of so<br>journals, boo      | searchers wit<br>cientific docu | th access t<br>iments fro              | :0<br>)m             |  |
| > E<br>> E<br>> E<br>> E<br>> E<br>> E<br>> E<br>> E<br>> E<br>> E | <ul> <li>» Computer Science</li> <li>» Earth Sciences</li> <li>» Economics</li> <li>» Education</li> <li>» Engineering</li> <li>» Environment</li> <li>» Geography</li> <li>» History</li> <li>» Law</li> <li>» Life Sciences</li> <li>» Literature</li> </ul> | reference wo                                          | oks, series, pr<br>orks.        | <b>otocols</b> and jou available every | nd<br>urnals<br>day. |  |

# Sobre – você em primeiro lugar

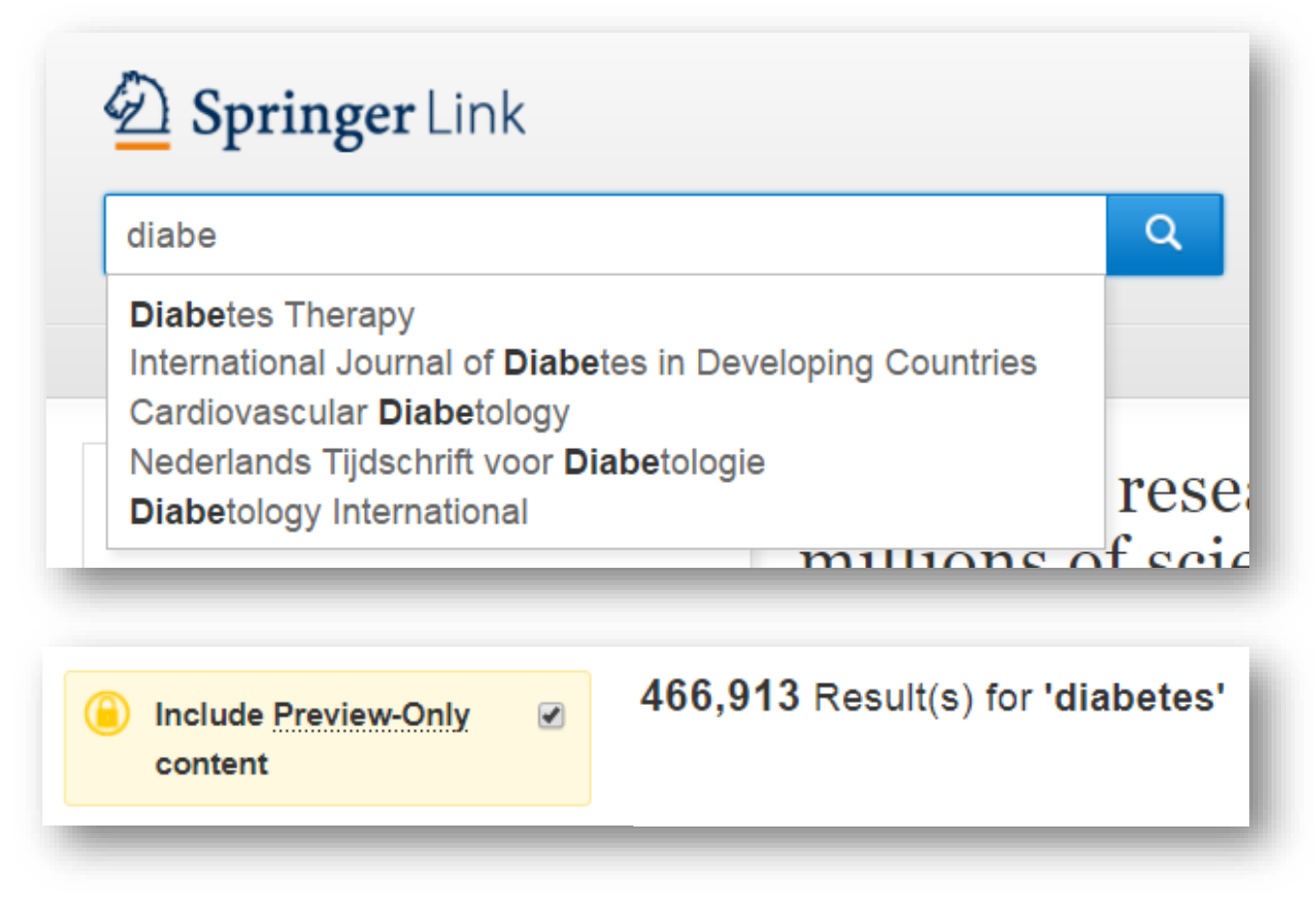

Sugestões automáticas para buscas (com base em palavras-chave)

Desmarque a opção Preview-Only para limitar os resultados de busca aos conteúdos licenciados

## Sobre – encontre o que você precisa

Download PDF

Cite article

Share article

Abstract

SAXS profile as a indicato

SAXS profiles provide mo

Modeling of the conforme. Distance constraints in rig

The conformational ense.

Conclusions and prospect

Copyright informatio

bout this article

References

| Erro |              |  |
|------|--------------|--|
| Bico | fici Journal |  |
| 1111 |              |  |
|      |              |  |
| 84   |              |  |
| Ш.   |              |  |

#### European Biophysics Journal - October 2012, Volume 41, <u>Issue 10</u>, pp 789–799 | <u>Cite as</u>

Validation of macromolecular flexibility in solution by small-angle X-ray scattering (SAXS)

| Authors                                           | Authors and affiliatio |
|---------------------------------------------------|------------------------|
| Michal Hammel 🖂                                   |                        |
| Open Access   Review<br>First Online: 26 May 2012 | (2.2k) (54)            |

Downloads Citations

#### Abstract

The dynamics of macromolecular conformations are critical to the action of cellular networks. Solution X-ray scattering studies, in combination with macromolecular X-ray crystallography (MX) and nuclear magnetic resonance (NMR), strive to determine complete and accurate states of macromolecules, providing novel insights describing allosteric mechanisms, supramolecular complexes, and dynamic molecular machines. This review addresses theoretical and practical concepts, concerns, and considerations for using these techniques in conjunction with computational methods to productively combine solution-scattering data with high-resolution structures. I discuss the principal means of direct identification of macromolecular flexibility from SAXS data followed by critical concerns about the methods used to calculate theoretical SAXS profiles from high-resolution structures. The SAXS profile is a direct interrogation of the thermodynamic ensemble and techniques such as, for example, minimal ensemble search (MES), enhance interpretation of SAXS experiments by describing the SAXS profiles as population-weighted thermodynamic ensembles. I discuss recent developments in computational techniques used for conformational sampling, and how these techniques provide a basis for assessing the level of the flexibility within a sample. Although these approaches sacrifice atomic detail, the knowledge gained from ensemble analysis is often appropriate for developing hypotheses and guiding biochemical experiments. Examples of the use of SAXS and combined approaches with X-ray crystallography, NMR, and computational methods to characterize dynamic assemblies are presented.

#### Keywords

Small-angle X-ray scattering (SAXS) Macromolecular flexibility Rigid-body modeling Ensemble analysis

Article Abstract Introduction SAXS profile as a indicator... SAXS profiles provide mor... Accurate computation of S... Modeling of the conformat... Distance constraints in rigi... The conformational ensem.. Conclusions and prospects Acknowledgments References Copyright information About this article

## Links diretos para trechos completos do texto em HTML otimizado

#### Abstract

The dynamics of macromolecular conformations are critical to the action of cellular networks. Solution X-ray scattering studies, in combination with macromolecular X-ray crystallography (MX) and nuclear magnetic resonance (NMR), strive to determine complete and accurate states of macromolecules, providing novel insights describing allosteric mechanisms, supramolecular complexes, and dynamic molecular machines. This review addresses theoretical and practical concepts, concerns, and considerations for using these techniques in conjunction with computational methods to productively combine solution-scattering data with high-resolution structures. I discuss the principal means of direct identification of macromolecular flexibility from SAXS data followed by critical concerns about the methods used to calculate theoretical SAXS profiles from high-resolution structures. The SAXS profile is a direct interrogation of the thermodynamic ensemble and techniques such as, for example, minimal ensemble search (MES), enhance interpretation of SAXS experiments by describing the SAXS profiles as population-weighted thermodynamic ensembles. I discuss recent developments in computational techniques used for conformational sampling, and how these techniques provide a basis for assessing the level of the flexibility within a sample. Although these approaches sacrifice atomic detail, the knowledge gained from ensemble analysis is often appropriate for developing hypotheses and guiding biochemical experiments. Examples of the use of SAXS and combined approaches with X-ray crystallography, NMR, and computational methods to characterize dynamic assemblies are presented.

#### **SPRINGER NATURE**

# Leia em qualquer lugar – em qualquer dispositivo

## Desktop

| Springer Link                |                                                                                                    | Search Q Home • Lo     |
|------------------------------|----------------------------------------------------------------------------------------------------|------------------------|
| Journal of Materials Science | Journal of Materials Science<br>January 2019, Volume 54, issue 1, pp 383-395   <u>Cite as</u>                        | Download PDF           |
|                              | Preparation of stable and high-efficient poly( <i>m</i> -                                                            | Cite article           |
|                              | for hexavalent chromium removal                                                                                      | Share article          |
|                              | Authors Authors and affiliations                                                                                     | Article                |
|                              | Linfeng Jin, Lei Huang, Lili Ren, Yingjie He, Jingwen Tang, Sheng Wang, Welchun Yang, Halying Wang 🖂 , Liyuan Chal 🖂 | Abstract               |
|                              |                                                                                                    | Introduction           |
|                              | Composites<br>First Online: 27 August 2018                                                                           | Experimental           |
|                              | Downloads                                                                                                    | Results and discussion |
|                              |                                                                                                    | Notes                  |
|                              | Abstract                                                                                                    | Supplementary materia  |
|                              | Structural instability of polymers under strong acidic condition severely limits their application                   | References             |
|                              | in the field of environment. A synthetic strategy for the preparation of poly(m-                                     | Copyright Information  |
|                              | phenylenediamine)/reduced graphene oxide (PmPD/rGO) composites was proposed for Cr(VI)                               | About this article     |

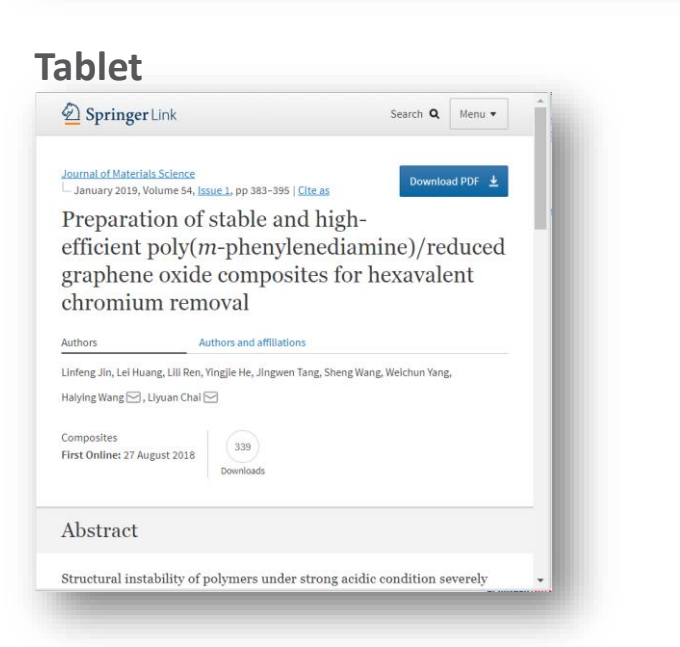

## Celular - horizontal

D Springer Link

Authors

#### Journal of Materials Science January 2019, Volume 54, Issue 1, pp 383–395 | Cite as

Authors and affiliations Linfeng Jin, Lei Huang, Lili Ren, Yingjie He, Jingwen Tang, Sheng Wang, Weichun Yang,

Preparation of stable and highefficient poly(m-phenylenediamine)/reduced graphene oxide composites for hexavalent chromium removal

Search **Q** Menu •

Download PDF 🞍

## Celular - vertical

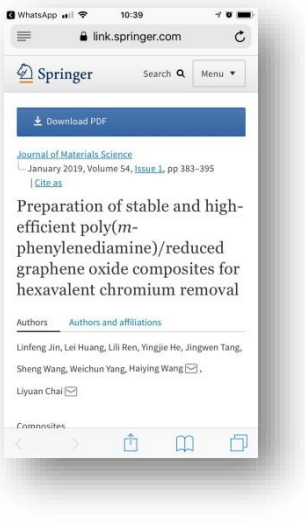

Seu design responsivo otimiza a visualização em todos os dispositivos

# Página inicial

- Busca Navegação Conteúdo
- Ser identificado
- Branding da biblioteca
- Busca
- Suporte e feedback

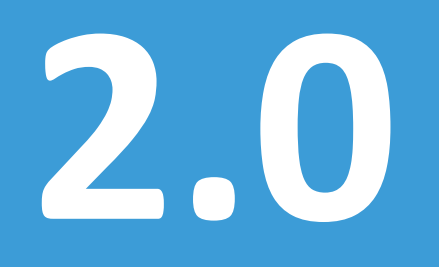

# Página inicial

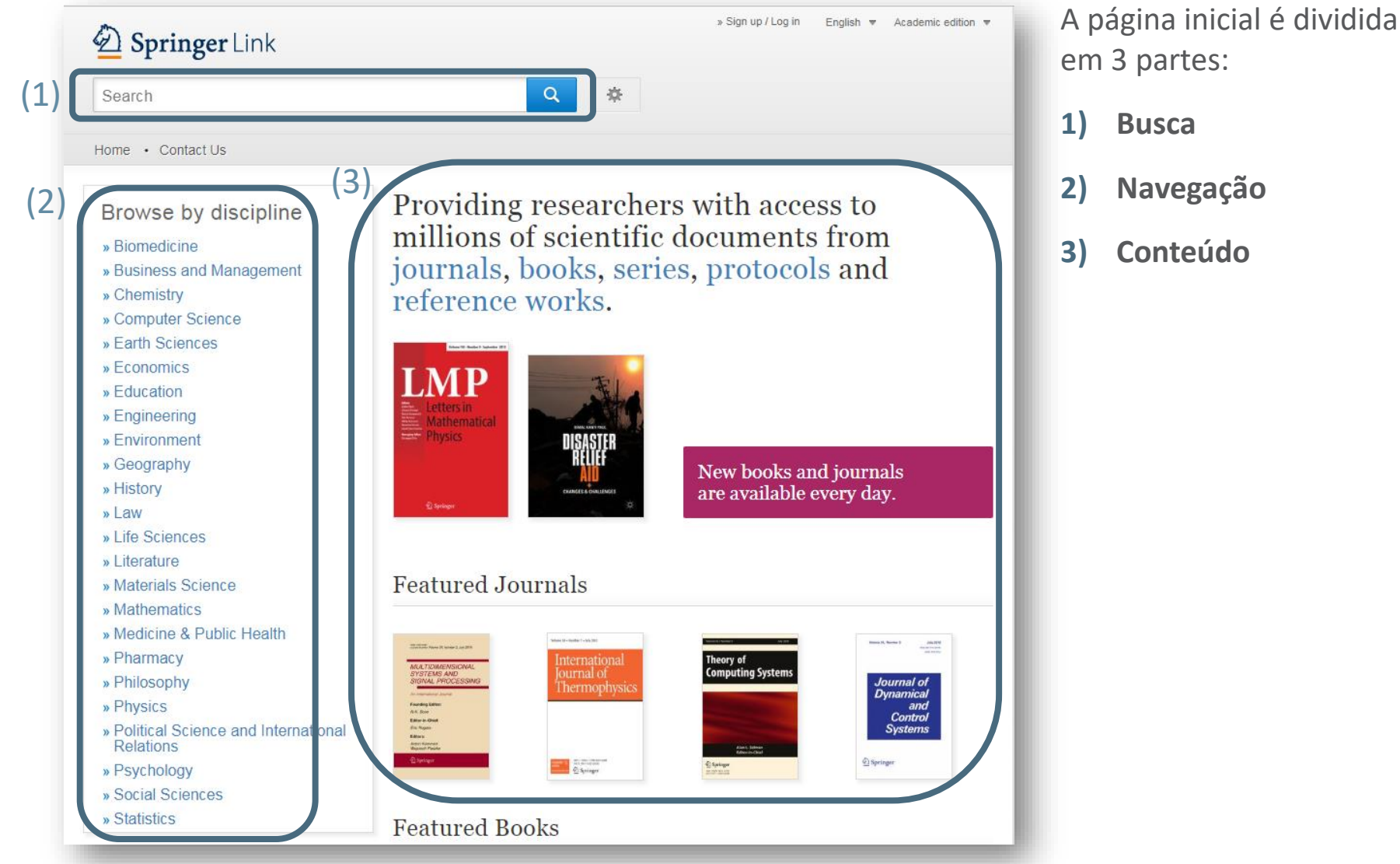

# Página inicial – ser identificado

Quando você visita <u>link.springer.com</u> a partir de uma faixa de IPs reconhecida, você é identificado automaticamente como pertencente àquela instituição. Usuários individuais também podem ser identificados utilizando e-mail e senha para fazer login.

- 1) Clique em Sign up/Login
- 2) Crie uma conta
- 3) Ou faça login no seu acervo de qualquer lugar do mundo

# Página inicial – criar uma conta / fazer login

| Description Springer Link | » Sign up / Log in English ▼ Academic edition ▼ |
|---------------------------|-------------------------------------------------|
| Search                    | Q *                                             |
| Home · Contact Us         |                                                 |
| Browse by discipline      | Providing researchers with access to            |

- » Biomedicine
- » Business and Management
- » Chemistry
- » Computer Science
- » Earth Sciences
- » Economics
- » Education
- » Engineering
- » Environment
- » Geography
- » History
- » Law
- » Life Sciences

Providing researchers with access to millions of scientific documents from journals, books, series, protocols and reference works.

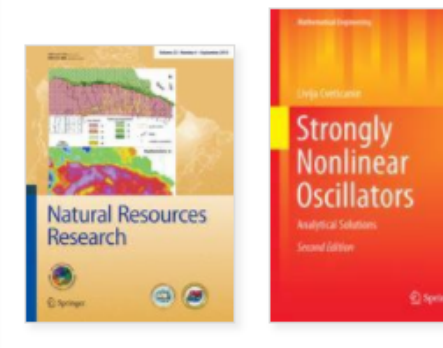

New books and journals are available every day.

10

# Login institucional / via Athens

| Email                        | Password |                     |
|------------------------------|----------|---------------------|
|                              |          |                     |
| Log in                       |          | Forgotten password? |
|                              |          |                     |
| » Log in using a corporate   | account  |                     |
| » Log in via Shibboleth or A | Athens   |                     |
| » Broblems logging in?       |          |                     |
| » Frobicins logging in:      |          |                     |

Creating an account is easy, and helps us give you a more personalised experience.

Your Springer account is shared across many Springer sites including SpringerLink, Springer Materials, Adis Insight, and Springer.com.

Usuários cadastrados podem fazer login diretamente

Também via Shibboleth ou Athens

Ou fazer login com sua conta corporativa

## Criar uma nova conta

## Don't have an account?

Creating an account is easy, and helps us give you a more personalised experience.

Your Springer account is shared across many Springer sites including SpringerLink, Springer Materials, Adis Insight, and Springer.com.

| First Name                                                       | Last Name             |  |  |  |  |
|------------------------------------------------------------------|-----------------------|--|--|--|--|
| Email Address                                                    |                       |  |  |  |  |
| Your email address will be kept private                          |                       |  |  |  |  |
| Password                                                         | Password Confirmation |  |  |  |  |
| Minimum 6 characters including at least 1 letter<br>and 1 number |                       |  |  |  |  |
| By creating an account you agree to accept ou                    | ir terms of use       |  |  |  |  |
| Create account Clear                                             |                       |  |  |  |  |
|                                                                  |                       |  |  |  |  |

Se você ainda não é cadastrado no SpringerLink, o processo é muito rápido!

Sua conta também poderá ser usada no springer.com

# Página inicial – usuário anônimo

Can Income Ballion

() marking

Providing researchers with access to millions of scientific documents from journals, books, series, protocols and reference works.

New books and journals are available every day.

Se você entrar no site como usuário anônimo, a caixa de atividade ficará alaranjada

# Página inicial – usuário institucional identificado

Providing researchers with access to millions of scientific documents from journals, books, series, protocols and reference works.

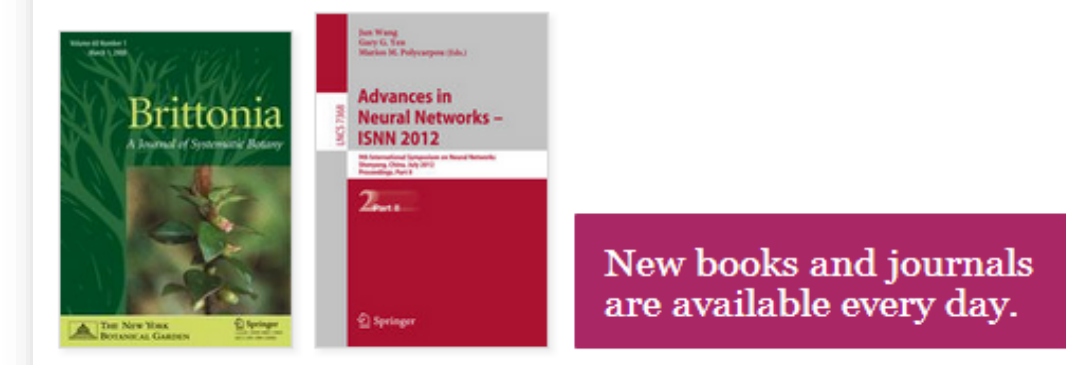

Se você entrar no site como usuário corporativo, a caixa de atividade ficará violeta

# Página inicial – branding da biblioteca

| EMBEC: European Medical and Biological Engineering and Medical Physics   Dint Conference on Biomedical Engineering and Medical Physics   Joint Conference of the European Medical and Biological Engineering Conference (EMBEC) and the Nordic-Battic Conference on Biomedical Engineering and Medical Physics (NBC), Tampere, Finland, June 2017   Citors (view affiliations)   Hannu Eskola, Outi Vaisanen, Jari Viik, Jari Hyttinen   Conference proceedings   EMBEC 2017,   NBC 2017   Image: Method State State Stat | MyCopy softcover<br>Get a high quality<br>softcover edition for<br>GBP 24.99<br>Buy |
|----------------------------------------------------------------------------------------------------|-------------------------------------------------------------------------------------|
| Page 1 of 15       Search within event Q         Access to this content is enabled by Springer Affiliates         Front Mat       Access to this content is enabled by Northeastern University Libraries         Pages I-XXX       PDF ↓         A Novel Composite and Suspended Nanofibrous Scaffold for Skin Tissue       PDF ↓         Engineering       Calhong Zhu, Chengwei Wang, Ruihua Chen, Changhai Ru         Pages I-4       Pages I-4                                                                                                    |                                                                                     |

O administrador institucional pode inserir uma mensagem com o branding da instituição

A mensagem aparecerá antes do texto completo de todos os artigos de periódicos, livros e capítulos em assinatura

# Página inicial – busca

| Search                                                                                                    | » Sign up / Log in English * Academic edition *                                                                                                    | 1) | Grande parte do<br>usuários acessa<br>nossos conteúdo                                         |
|----------------------------------------------------------------------------------------------------|----------------------------------------------------------------------------------------------------|----|-----------------------------------------------------------------------------------------------|
| Home • Contact Us                                                                                                    |                                                                                                    |    | usando a                                                                                      |
| Browse by discipline<br>» Biomedicine<br>» Business and Management<br>» Chemistry<br>» Computer Science<br>» Earth Sciences                                                                              | Providing researchers with access to<br>millions of scientific documents from<br>journals, books, series, protocols and<br>reference works.                                                                                                    |    | funcionalidade d<br><b>busca</b> . A caixa de<br>busca fica visível<br>em todas as<br>páginas |
| <ul> <li>» Economics</li> <li>» Education</li> <li>» Engineering</li> <li>» Environment</li> <li>» Geography</li> <li>» History</li> <li>» Law</li> <li>» Life Sciences</li> <li>» Literature</li> </ul> | With the specific dimensional configuration of the Diffusion dimensional configuration of Systems CORES 2017         Image: Specific dimensional configuration of Systems CORES 2017         Image: Specific dimensional configuration of Systems CORES 2017         Image: Specific dimensional configuration of Specific dimensional configuration of Systems CORES 2017         Image: Specific dimensional configuration of Specific dimensional configuration of Specific dimensional configuration configuration of Specific dimensional configuration o | 2) | Também há<br>opções avançada<br>de busca e ajuda                                              |

S S е

as

# Página inicial – opções avançadas de busca

| Contact Us                            |  |  |
|---------------------------------------|--|--|
| e Contact OS                          |  |  |
| dvanced Search                        |  |  |
|                                       |  |  |
| Find Resources                        |  |  |
| with all of the words                 |  |  |
|                                       |  |  |
| with the exact phrase                 |  |  |
|                                       |  |  |
| with at least one of the words        |  |  |
|                                       |  |  |
| without the words                     |  |  |
|                                       |  |  |
| where the title contains              |  |  |
|                                       |  |  |
| e.g., "Cassini at Saturn" or Saturn   |  |  |
| where the author / editor is          |  |  |
| e.a., "H.G.Kennedv" or Elvis Morrison |  |  |
| Show documents published              |  |  |
| between                               |  |  |
|                                       |  |  |
| Include preview-only content          |  |  |
|                                       |  |  |

## Adicione critérios à sua busca utilizando as opções em **Busca Avançada**

Você pode **limitar** sua busca apenas aos conteúdos aos quais sua instituição possui acesso

# Página inicial – ajuda na busca

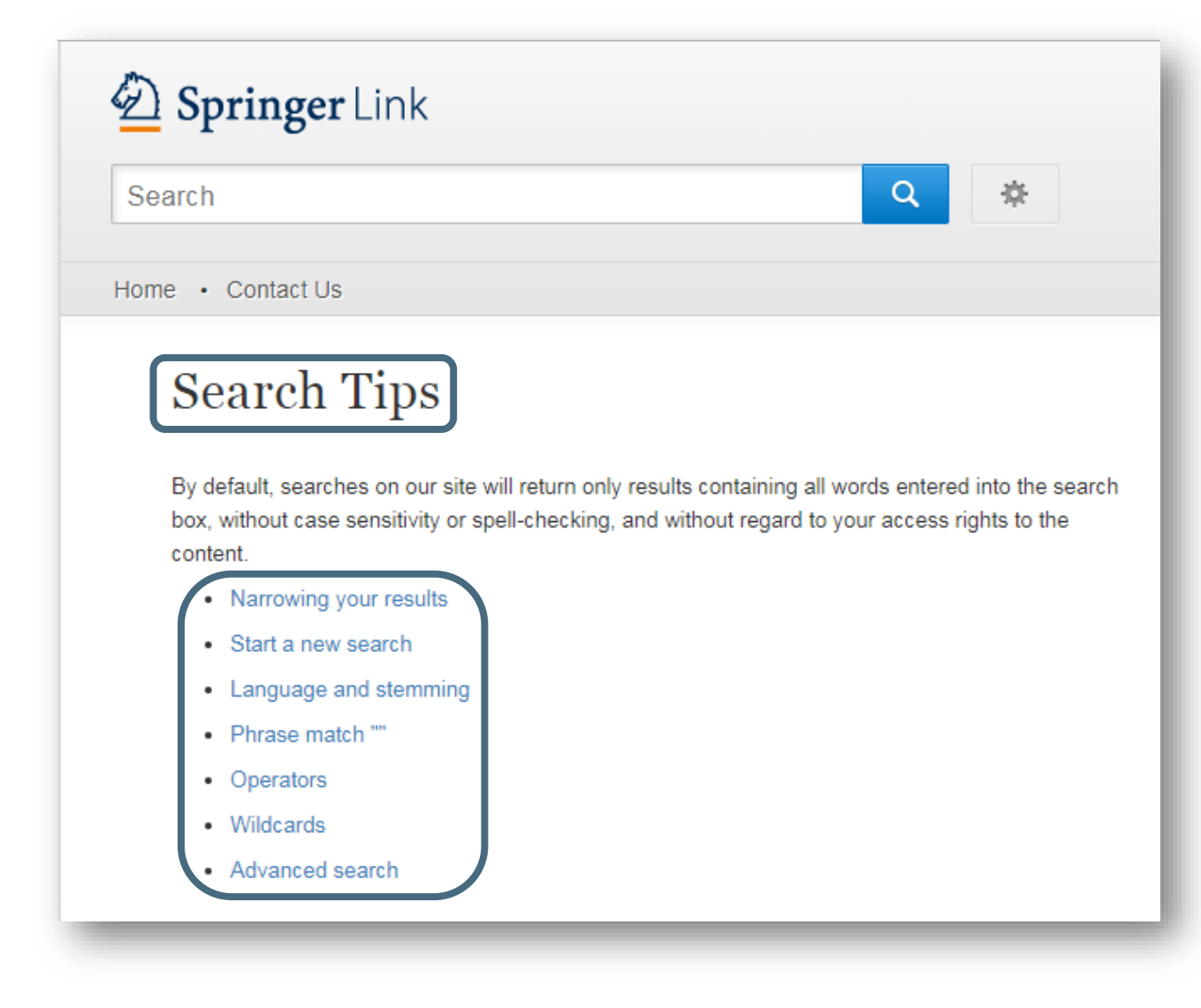

Você também pode explorar a página de **Dicas para buscas** 

# Página inicial - navegação

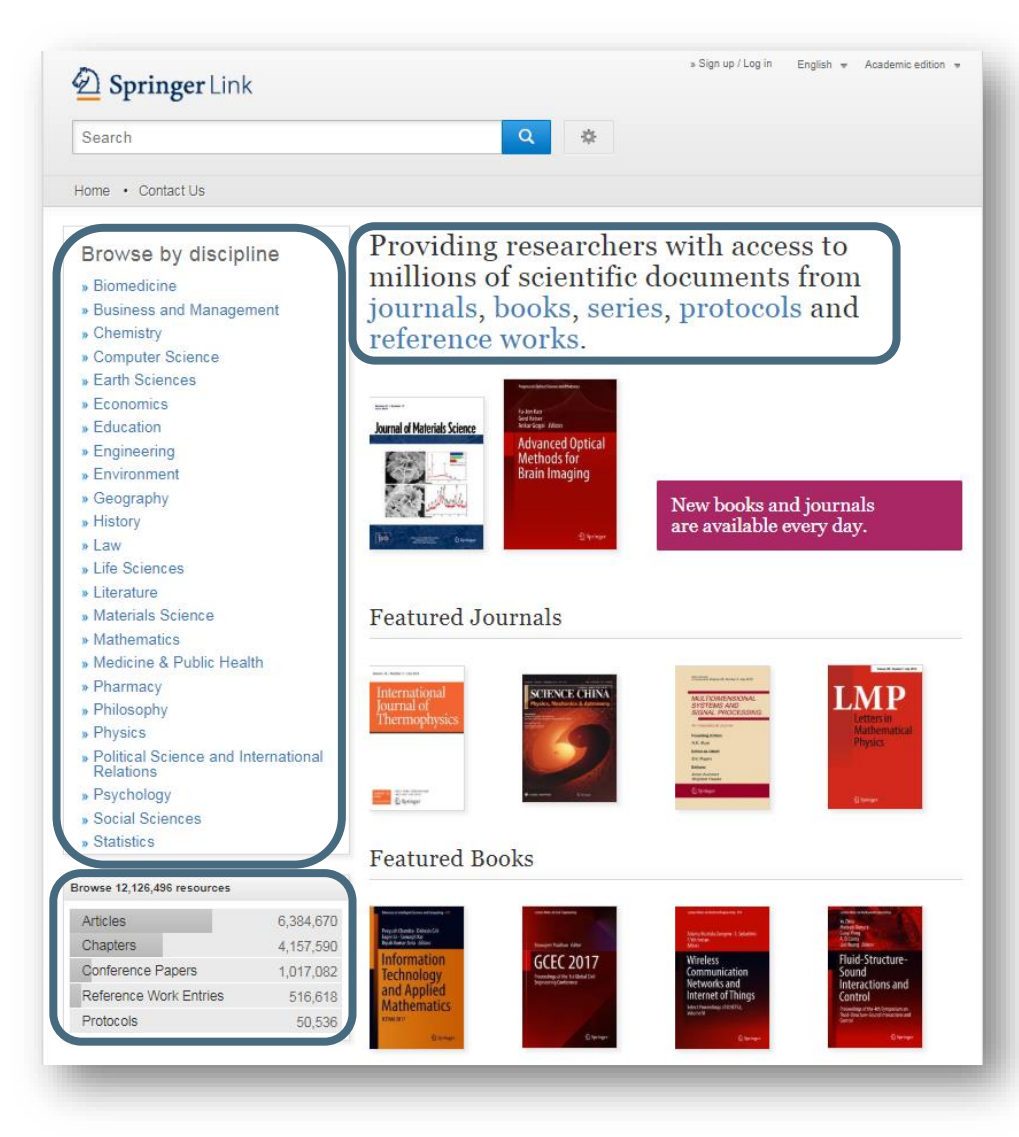

# A funcionalidade de **navegação** à esquerda é dividida em disciplinas

Clique sobre o assunto desejado para visitar a página inicial da disciplina

Você também pode **navegar por tipo de conteúdo** 

Descubra os vários tipos de conteúdo:

- Artigos (Periódicos)
- Capítulos (Livros)
- Artigos de Congressos
- Verbetes de obras de referência
- Protocolos

SPRINGER NATURE

# Página de resultados de busca

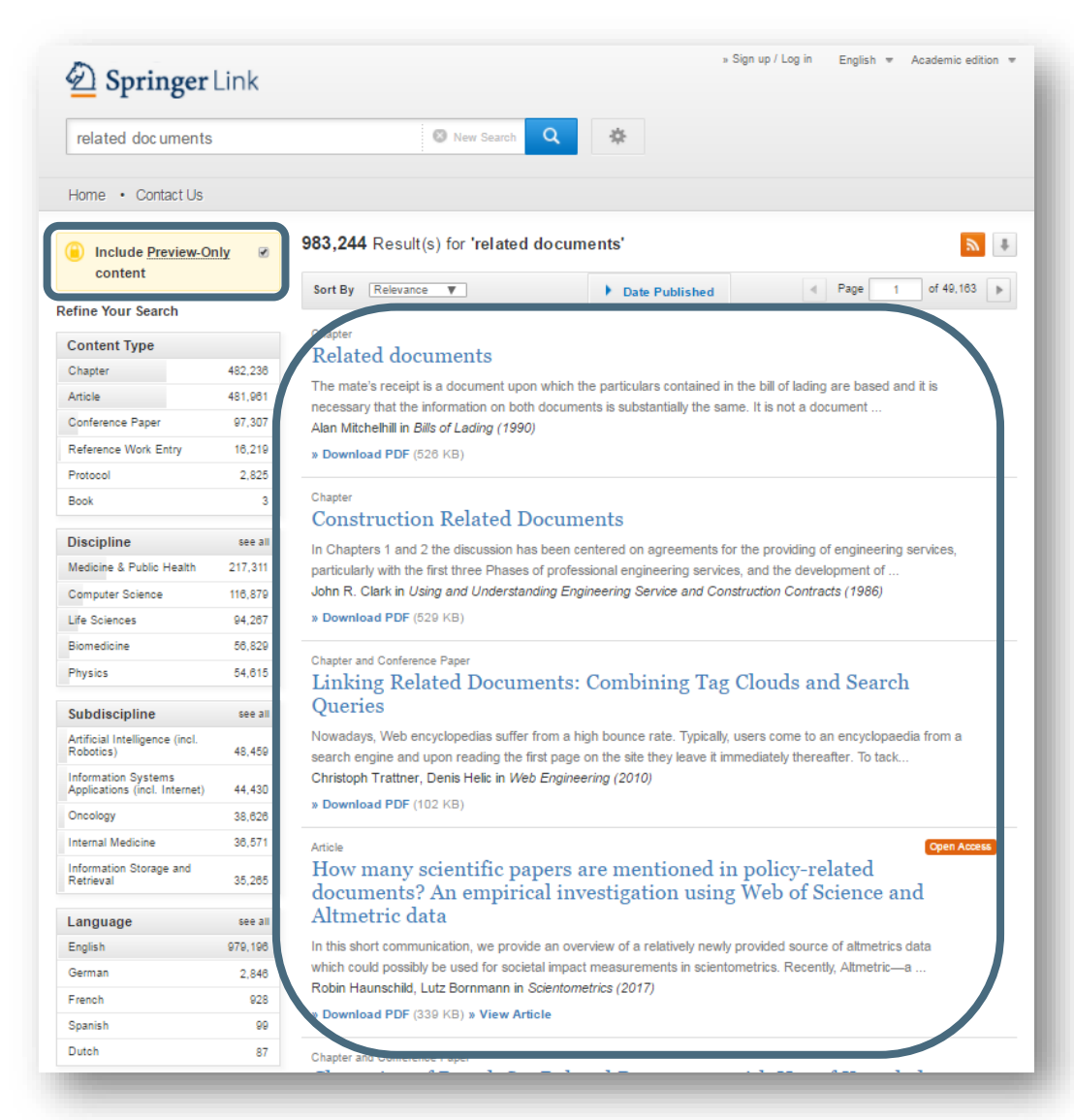

# Os **resultados da busca** ficam à direita

Você encontrará resultados nos mais diversos conteúdos do SpringerLink

Se preferir apenas ver resultados aos quais você tem acesso, desmarque a caixa amarela acima das opções de filtros de busca à esquerda

# Resultados apenas para pré-visualização

| (i) Include <u>Preview-Only</u>                      |         | 983,244 Result(s) for 'related documents'                                                                                                    |                                                                                     |                                                                        |  |  |
|------------------------------------------------------|---------|----------------------------------------------------------------------------------------------------|-------------------------------------------------------------------------------------|------------------------------------------------------------------------|--|--|
|                                                      |         | Sort By Relevance                                                                                                    | Date Published                                                                      | ✓ Page 1 of 49,163 ▶                                                   |  |  |
| Refine Your Search                                   |         |                                                                                                    |                                                                                     |                                                                        |  |  |
| Content Type                                         |         | Chapter<br>Related de curre curta                                                                                                    |                                                                                     |                                                                        |  |  |
| Chapter                                              | 482,238 | Related documents                                                                                                    |                                                                                     |                                                                        |  |  |
| Article                                              | 481,961 | The mate's receipt is a document upon which the particulars contained in the bill of lading are based and it is     necessary that the information on both documents is substantially the same. It is not a document     Alan Mitchelhill in <i>Bills of Lading (1990)</i> <b>Pownload PDF</b> (526 KB) |                                                                                     |                                                                        |  |  |
| Conference Paper                                     | 97,307  |                                                                                                    |                                                                                     |                                                                        |  |  |
| Reference Work Entry                                 | 16,219  |                                                                                                    |                                                                                     |                                                                        |  |  |
| Protocol                                             | 2,825   |                                                                                                    |                                                                                     |                                                                        |  |  |
| Book                                                 | 3       | Chapter                                                                                                    |                                                                                     |                                                                        |  |  |
|                                                      |         | Construction Related I                                                                                                    | Documents                                                                           |                                                                        |  |  |
| Discipline                                           | see all | In Chapters 1 and 2 the discussion h                                                                                                    | as been centered on agreements for                                                  | r the providing of engineering services,                               |  |  |
| Medicine & Public Health                             | 217,311 | particularly with the first three Phases of professional engineering services, and the development of<br>John R. Clark in Using and Understanding Engineering Service and Construction Contracts (1986)                                                                                                 |                                                                                     |                                                                        |  |  |
| Computer Science                                     | 116,879 |                                                                                                    |                                                                                     |                                                                        |  |  |
| Life Sciences                                        | 94,267  | » Download PDF (029 KB)                                                                                                    |                                                                                     |                                                                        |  |  |
| Biomedicine                                          | 56,829  | Chapter and Conference Paper<br>Linking Related Documents: Combining Tag Clouds and Search                                                                                                    |                                                                                     |                                                                        |  |  |
| Physics                                              | 54,615  |                                                                                                    |                                                                                     |                                                                        |  |  |
| Subdiscipline                                        | see all | Queries                                                                                                    | 0 0                                                                                 |                                                                        |  |  |
| Artificial Intelligence (incl.<br>Robotics)          | 48,459  | Nowadays, Web encyclopedias suffe<br>search engine and upon reading the                                                                                                    | r from a high bounce rate. Typically, u<br>first page on the site they leave it imr | users come to an encyclopaedia from a<br>mediately thereafter. To tack |  |  |
| Information Systems<br>Applications (incl. Internet) | 44,430  | Christoph Trattner, Denis Helic in We                                                                                                    | eb Engineering (2010)                                                               |                                                                        |  |  |
| Oncology                                             | 38,626  | » Download PDP (102 KB)                                                                                                    |                                                                                     |                                                                        |  |  |
| Internal Medicine                                    | 36,571  | Article                                                                                                    |                                                                                     | Open Access                                                            |  |  |
| Information Storage and<br>Retrieval                 | 35,265  | How many scientific pa<br>documents? An empiri                                                                                                    | apers are mentioned in<br>cal investigation using                                   | n policy-related<br>Web of Science and                                 |  |  |
| Language                                             | see all | Altmetric data                                                                                                    | 0                                                                                   |                                                                        |  |  |
| English                                              | 979,198 | In this short communication, we prov                                                                                                    | ide an overview of a relatively newly p                                             | provided source of altmetrics data                                     |  |  |
| German                                               | 2,848   | which could possibly be used for soci                                                                                                    | etal impact measurements in scientor                                                | metrics. Recently, Altmetric—a                                         |  |  |
| French                                               | 928     | Robin Haunschild, Lutz Bornmann in                                                                                                    | Scientometrics (2017)                                                               |                                                                        |  |  |
| Spanish                                              | 99      | » Download PDF (339 KB) » View Ar                                                                                                    | ticle                                                                               |                                                                        |  |  |
| Dutch                                                | 87      | Chapter and Conference Paper                                                                                                    |                                                                                     |                                                                        |  |  |

Se preferir apenas ver resultados aos quais você tem acesso, desmarque a caixa amarela acima das opções de filtros de busca

# Página de resultados de busca

Sort By Relevance V

#### Date Published

Page 1 of 49,163

## Related documents

The mate's receipt is a document upon which the particulars contained in the bill of lading are based and it is necessary that the information on both documents is substantially the same. It is not a document ... Alan Mitchelhill in *Bills of Lading (1990)*  $\left( \begin{array}{c} 4 \\ 4 \end{array} \right)$ 

(3) Ala (5) » D

1

2

## » Download PDF (526 KB)

#### Chapter

## **Construction Related Documents**

In Chapters 1 and 2 the discussion has been centered on agreements for the providing of engineering services, particularly with the first three Phases of professional engineering services, and the development of ... John R. Clark in Using and Understanding Engineering Service and Construction Contracts (1986)

» Download PDF (529 KB)

#### Chapter and Conference Paper

## Linking Related Documents: Combining Tag Clouds and Search Queries

Nowadays, Web encyclopedias suffer from a high bounce rate. Typically, users come to an encyclopaedia from a search engine and upon reading the first page on the site they leave it immediately thereafter. To tack... Christoph Trattner, Denis Helic in Web Engineering (2010)

» Download PDF (102 KB)

#### Article

Open Access

### How many scientific papers are mentioned in policy-related documents? An empirical investigation using Web of Science and Altmetric data

In this short communication, we provide an overview of a relatively newly provided source of altmetrics data which could possibly be used for societal impact measurements in scientometrics. Recently, Altmetric—a ... Robin Haunschild, Lutz Bornmann in *Scientometrics (2017)* 

» Download PDF (339 KB) » View Article

Chapter and Conference Paper

# Estrutura dos itens listados nos nas páginas de resultados de busca:

- 1) Tipo de conteúdo
- 2) Título do item listado
- 3) Autor do item listado
- 4) Publicado em qual produto
- 5) Fazer download do PDF (texto integral) ou visualizar em HTML quando disponível

## Tipo de conteúdo

#### Chapter

#### Related documents

The mate's receipt is a document upon which the particulars contained in the bill of lading are based and it is necessary that the information on both documents is substantially the same. It is not a document ... Alan Mitchelhill in *Bills of Lading (1990)* 

» Download PDF (526 KB)

#### Chapter

#### **Construction Related Documents**

In Chapters 1 and 2 the discussion has been centered on agreements for the providing of engineering services, particularly with the first three Phases of professional engineering services, and the development of ... John R. Clark in *Using and Understanding Engineering Service and Construction Contracts (1986)* 

» Download PDF (529 KB)

#### Chapter and Conference Paper

## Linking Related Documents: Combining Tag Clouds and Search Queries

Nowadays, Web encyclopedias suffer from a high bounce rate. Typically, users come to an encyclopaedia from a search engine and upon reading the first page on the site they leave it immediately thereafter. To tack... Christoph Trattner, Denis Helic in Web Engineering (2010)

» Download PDF (102 KB)

#### Article

#### Open Access

How many scientific papers are mentioned in policy-related documents? An empirical investigation using Web of Science and Altmetric data

In this short communication, we provide an overview of a relatively newly provided source of altmetrics data which could possibly be used for societal impact measurements in scientometrics. Recently, Altmetric—a ... Robin Haunschild, Lutz Bornmann in *Scientometrics (2017)* 

» Download PDF (339 KB) » View Article

Chapter and Conference Paper

## Tipo de conteúdo

Os seguintes tipos de conteúdos podem ser listados nos resultados de busca:

## Unidades maiores como

- Séries
- Livros
- Periódicos
- Obras de referência

## Unidades menores como

- Capítulos
- Protocolos
- Artigos
- Verbetes de obras de referência

# Página inicial – página de resultados de busca

| D Springer                                                                 | Link                                            | » Sign up / Log in English 👻 Academic edition 👻                                                                                                    |  |  |  |
|----------------------------------------------------------------------------|-------------------------------------------------|----------------------------------------------------------------------------------------------------|--|--|--|
| related doc uments                                                         | ;                                               | 💿 New Search 🝳 😤                                                                                                    |  |  |  |
| Home • Contact Us                                                          |                                                 |                                                                                                    |  |  |  |
| Include Preview-Or<br>content                                              | nly 🗹                                           | 983,244 Result(s) for 'related documents'                                                                                                    |  |  |  |
| Refine Your Search                                                         |                                                 | Sort By Relevance V Date Published                                                                                                    |  |  |  |
| Content Type Chapter Article Conference Paper Reference Work Entry Exceded | 482,238<br>481,981<br>97,307<br>18,219<br>2,825 | Chapter<br>Related documents<br>The mate's receipt is a document upon which the particulars contained in the bill of lading are based and it is<br>necessary that the information on both documents is substantially the same. It is not a document<br>Alan Mitchelhill in <i>Bills of Lading (1990)</i><br><b>» Download PDF</b> (528 KB) |  |  |  |
| Book                                                                       | 2,820                                           | Chapter                                                                                                    |  |  |  |
|                                                                            |                                                 | Construction Related Documents                                                                                                    |  |  |  |
| Discipline                                                                 | see all                                         | In Chapters 1 and 2 the discussion has been centered on agreements for the providing of engineering services,                                                                                                    |  |  |  |
| Computer Science                                                           | 217,311                                         | particularly with the first three Phases of professional engineering services, and the development of<br>John R. Clark in Using and Understanding Engineering Service and Construction Contracts (1986)                                                                                                    |  |  |  |
| Life Sciences                                                              | 94.267                                          | » Download PDF (529 KB)                                                                                                    |  |  |  |
| Biomedicine                                                                | 56,829                                          |                                                                                                    |  |  |  |
| Physics                                                                    | 54,615                                          | Chapter and Conference Paper<br>Linking Related Decuments: Combining Tag Clouds and Secret                                                                                                    |  |  |  |
| Autoria da Para                                                            |                                                 | Oueries                                                                                                    |  |  |  |
| Artificial Intelligence (incl.<br>Robotics)                                | see all<br>48,459                               | Nowadays, Web encyclopedias suffer from a high bounce rate. Typically, users come to an encyclopaedia from a search engine and upon reading the first page on the site they leave it immediately thereafter. To tack Christoph Trattner, Denis Helic in Web Engineering (2010)                                                             |  |  |  |
| Information Systems<br>Applications (incl. Internet)                       | 44,430                                          |                                                                                                    |  |  |  |
| Oncology                                                                   | 38,626                                          | » Download PDF (102 KB)                                                                                                    |  |  |  |
| Internal Medicine                                                          | 36,571                                          | Article Open Access                                                                                                    |  |  |  |
| Information Storage and<br>Retrieval                                       | 35,265                                          | How many scientific papers are mentioned in policy-related documents? An empirical investigation using Web of Science and                                                                                                    |  |  |  |
| Language                                                                   | see all                                         | Altmetric data                                                                                                    |  |  |  |
| English                                                                    | 979,196                                         | In this short communication, we provide an overview of a relatively newly provided source of altmetrics data                                                                                                    |  |  |  |
| German                                                                     | 2,846                                           | which could possibly be used for societal impact measurements in scientometrics. Recently, Altmetric—a<br>Robin Haunschild. Lutz Bornmann in Scientometrics (2017)                                                                                                    |  |  |  |
| French                                                                     | 928                                             | » Download PDF (339 KB) » View Article                                                                                                    |  |  |  |
| Spanish                                                                    | 99                                              |                                                                                                    |  |  |  |
| Dutch                                                                      |                                                 | Chapter and Conference Paper                                                                                                    |  |  |  |

## **Opções de filtros**

Há opções pré-definidas para os filtros à esquerda. Elas lhe ajudarão a otimizar seus resultados de busca

As seguintes opções de filtros estão disponíveis:

- Tipo de conteúdo
- Disciplina
- Subdisciplina
- Idioma

# Página inicial – opção de organização de resultados

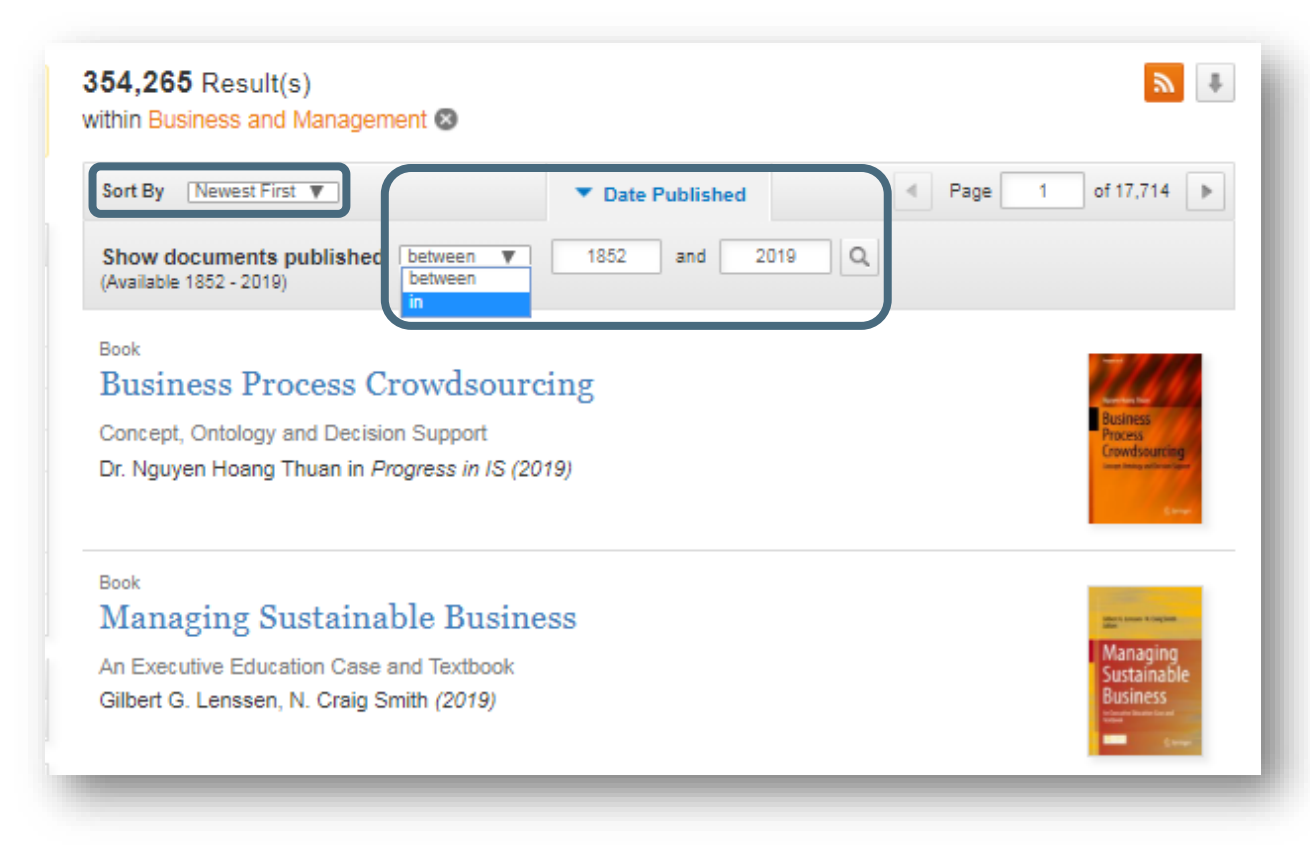

Por padrão, os resultados de buscas são organizados por "mais recentes primeiro"

As opções são:

- Mais recentes primeiro
- Mais antigos primeiro

Você também pode pesquisar apenas dentro de uma determinada faixa de datas

# Página inicial – download e feed RSS

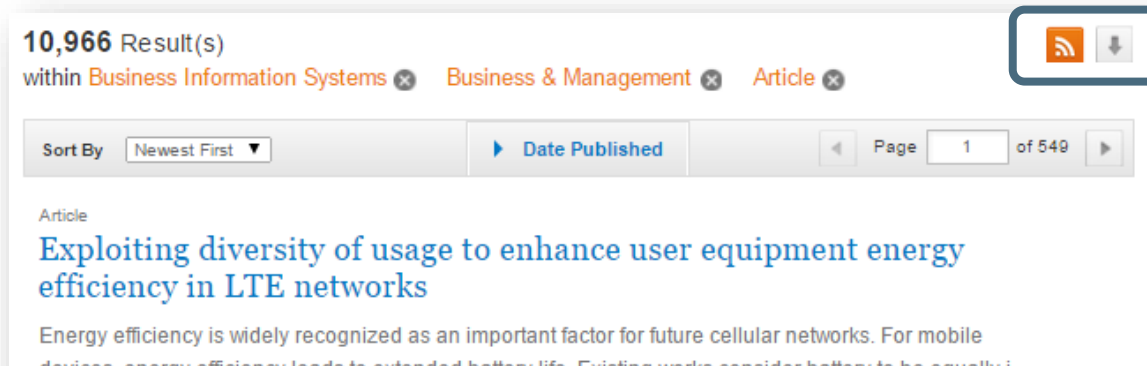

devices, energy efficiency leads to extended battery life. Existing works consider battery to be equally i... Tuan Ta, John S. Baras in *Telecommunication Systems (2015)* 

» Download PDF (1082 KB) » View Article

## Lista de downloads

No cabeçalho da página há uma seta para fazer download dos primeiros 1000 resultados de busca em formato CSV

## Feed RSS

Para assinar um feed RSS dos seus resultados de busca, clique no botão alaranjado

# Página inicial – suporte e feedback

| 1 linkspr | <b>Search</b>                                                                                                    |                                                                        | » Sign up / Log in                                                                                                    | English • Academic edition •                                                                                                  | Clique nos ícones de<br>envelope e de balão de<br>diálogo à esquerda para |
|-----------|----------------------------------------------------------------------------------------------------|------------------------------------------------------------------------|----------------------------------------------------------------------------------------------------|----------------------------------------------------------------------------------------------------|---------------------------------------------------------------------------|
|           | Home • Contact Us  Browse by discipline  Biomedicine  Chemistry Computer Science Earth Sciences Education Education Environment Geography History Law Life Sciences Literature Materials Science | Providing r<br>millions of<br>journals, b<br>reference<br>Featured Jou | esearchers with accession of the second scientific document.<br>SpringerLink Suppor          Image: SpringerLink Support         Image: Subject *         Image: Subject * | ess to<br>s from<br>t & Feedback Search Articles ()<br>Click Here to Chat<br>To connect with an a<br>the following:<br>Name * | acessar o formulário e o<br>chat de Suporte e<br>Feedback                 |
|           |                                                                                                    |                                                                        |                                                                                                    |                                                                                                    | SPRINGER NATUR                                                            |

## Páginas de produtos

- Páginas de produtos
- Indicadores de Acesso Aberto

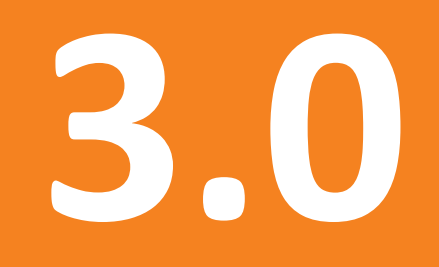

# Páginas de produtos – barra azul

## ) » Browse Volumes & Issues

Search within this journal

CANCER

Q

## Journal of Cancer Education

ISSN: 0885-8195 (Print) 1543-0154 (Online)

## Description

This journal presents research that aims to improve current cancer education techniques and solve current problems that exist in educating patients, and strengthening existing programs. The Journal of Cancer Education serves as the ideal source to educate physicians, dentists, nurses, students, social workers as well as other allied health professionals, patients, and the general public in various aspects of cancer education ... show all

#### Browse Volumes & Issues

## Latest Articles

EDITORIAL

Building a Culture of Excellence in Cancer Education: a Message from Your President

Kathleen Heneghan (June 2018)

» Download PDF (264KB) » View Article

#### Correction

Correction to: Health-Related Information-Seeking Behaviors and Preferences Among Mexican Patients with Cancer

Enrique Soto-Perez-de-Celis, Viridiana Perez-Montessoro... (June 2018)

» Download PDF (269KB) » View Article

#### OriginalPaper

Interdisciplinary Oncology Education: a National Survey of Trainees and Program Directors in the United States

Adil S. Akthar, Christopher D. Hellekson, Sabha Ganai... (June 2018)

| Impact Factor | Available   |
|---------------|-------------|
| 1.329         | 2007 - 2018 |
| Volumes       | Issues      |
| 12            | 63          |
| Articles      | Open Access |
| 1,590         | 56 Articles |
|               |             |

#### Stay up to Date

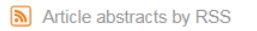

Register for journal updates

## Find a Volume or Issu

## Volume Issue Find

No cabeçalho de todas as páginas de produtos há uma **barra azul** que permanece sempre visível

A funcionalidade oferecida nessa barra irá variar conforme a página visitada

# Indicadores de Acesso Aberto

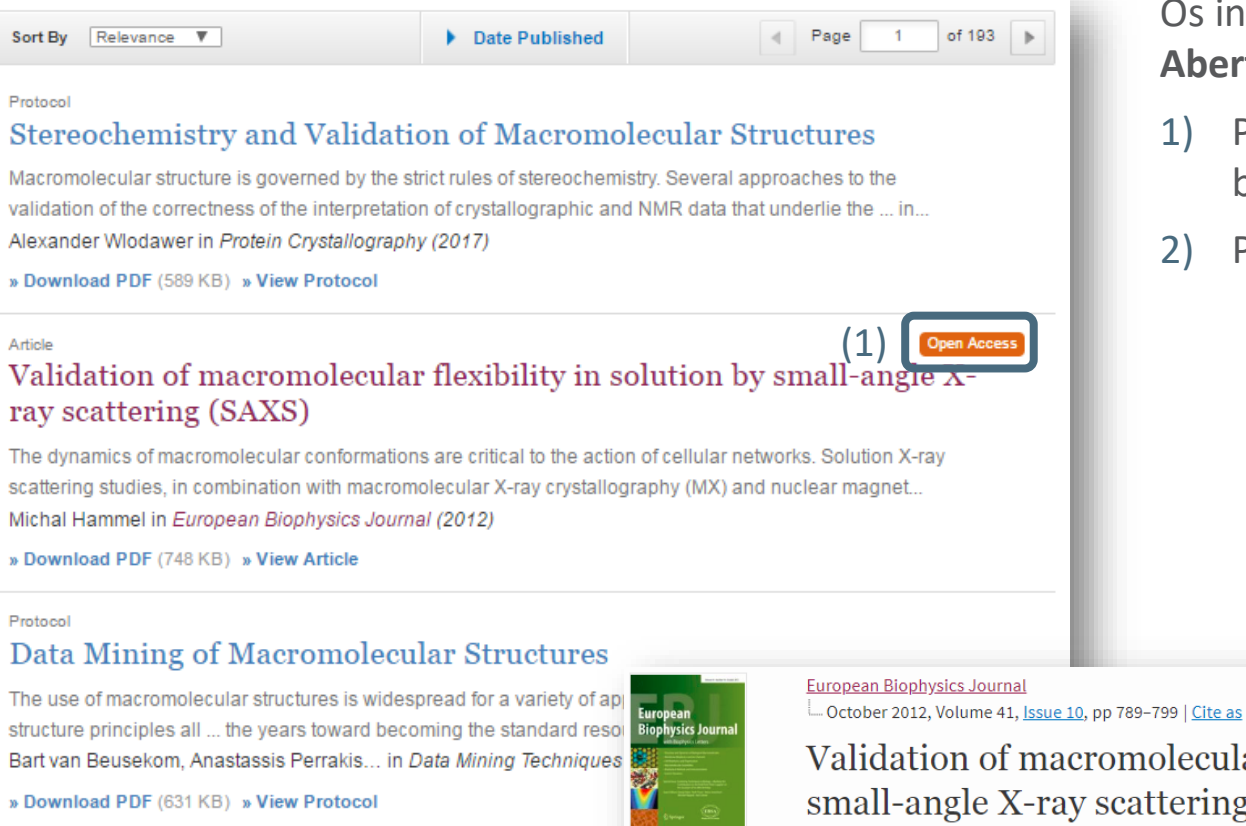

Os indicadores de Acesso Aberto irão aparecer em:

- Páginas de resultados de 1) busca
- Páginas de Artigos/Capítulos 2)

Validation of macromolecular flexibility in solution by small-angle X-ray scattering (SAXS)

|     | Authors            | Authors and affiliations       |
|-----|--------------------|--------------------------------|
|     | Michal Hammel 🖂    |                                |
| (2) | Open Access Review | 2.2k 54<br>Downloads Citations |
|     |                    |                                |

SPRINGER NATURE

## Página inicial de periódicos

- Visão geral das funcionalidades
- Busca dentro dos conteúdos de periódicos
- Página de resultados de busca por palavra-chave dentro de um periódico
- Navegação em volumes e edições
- Página de resultados com todos os volumes e edições
- Sobre este periódico

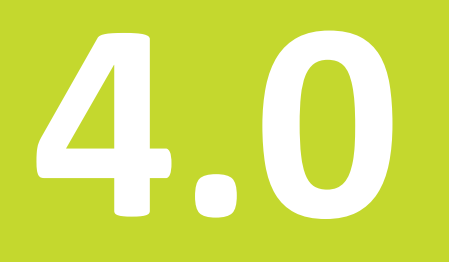

# Página inicial de periódicos

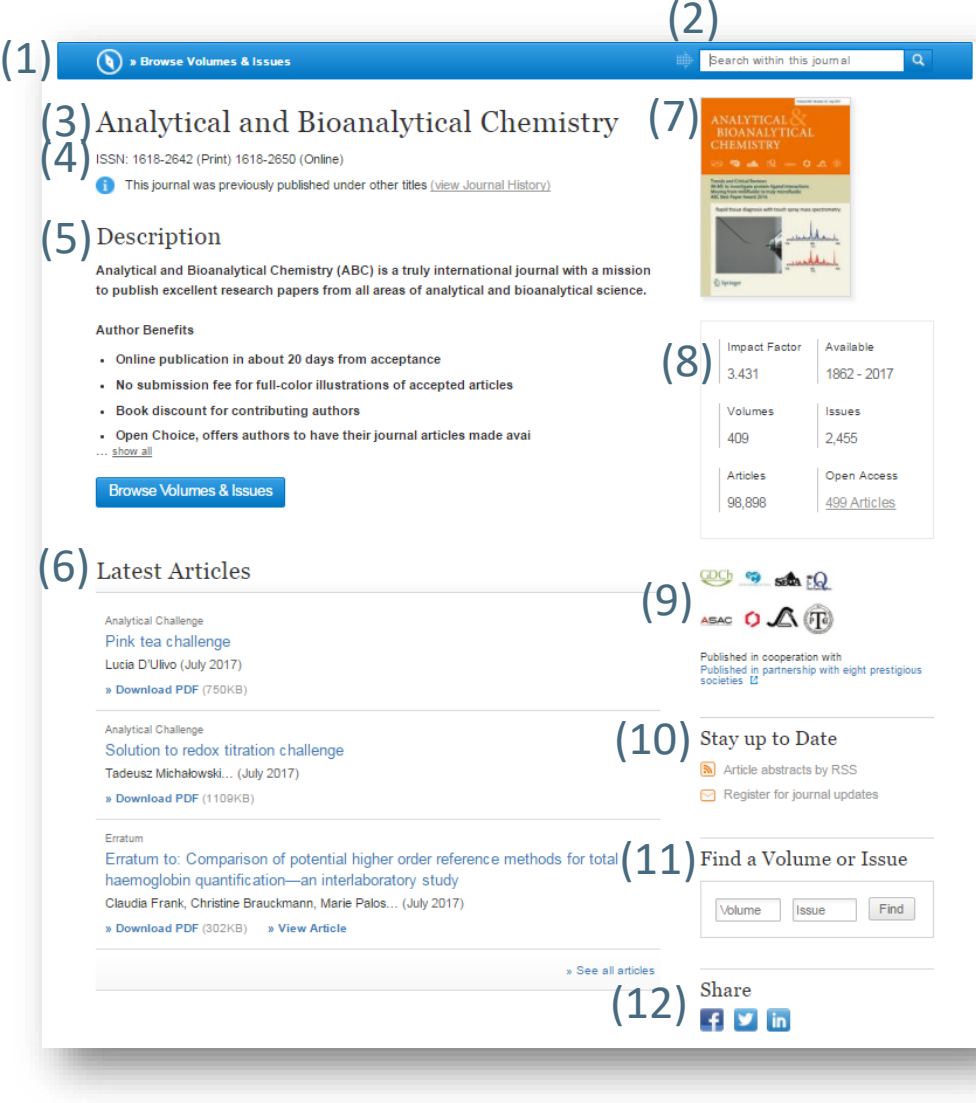

## Visão geral das funcionalidades

- 1) Explorar volumes e edições
- 2) Buscar neste periódico
- 3) Título do periódico
- 4) ISSN do periódico
- 5) Descrição do periódico
- 6) Lista dos artigos mais recentes
- 7) Capa do periódico
- 8) Métricas e abrangência do conteúdo
- 9) Co-editores/sociedades parceiras
- 10) Alertas e outras informações
- 11) Explorar volumes e edições
- 12) Opções de compartilhamento

# Páginas de produtos – busca no próprio periódico

#### 🕥 » Browse Volumes & Issues

## Analytical and Bioanalytical Chemistry

ISSN: 1618-2642 (Print) 1618-2650 (Online)

This journal was previously published under other titles (view Journal History)

## Description

Analytical and Bioanalytical Chemistry (ABC) is a truly international journal with a mission to publish excellent research papers from all areas of analytical and bioanalytical science.

#### Author Benefits

- · Online publication in about 20 days from acceptance
- · No submission fee for full-color illustrations of accepted articles
- · Book discount for contributing authors
- Open Choice, offers authors to have their journal articles made avai  $\dots$  show all

Browse Volumes & Issues

## Latest Articles

Analytical Challenge

Pink tea challenge

Lucia D'Ulivo (July 2017)

» Download PDF (750KB)

#### Analytical Challenge

Solution to redox titration challenge Tadeusz Michałowski... (July 2017)

» Download PDF (1109KB)

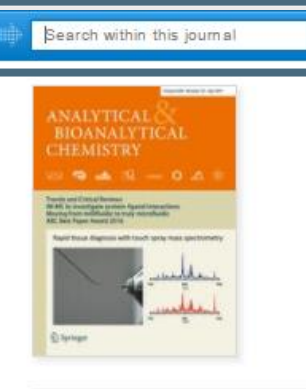

| Impact Factor | Available    |
|---------------|--------------|
| 3.431         | 1862 - 2017  |
| Volumes       | Issues       |
| 409           | 2,455        |
| Articles      | Open Access  |
| 98.898        | 499 Articles |

Published in cooperation with Published in partnership with eight prestigious societies [2]

### Stay up to Date

- Article abstracts by RSS
- Register for journal updates

Para encontrar artigos de periódicos relevantes, você pode inserir um termo na busca para explorar os conteúdos de um periódico

Os resultados serão exibidos em uma lista de resultados de busca. Você estará deixando o ambiente da página do produto periódico

# Páginas de produtos – busca com palavras-chave no próprio periódico

| efine Your Search                                                                                                    |                                      | You are now only searching within the Journal Analytical and Bioanalytical Chemistry                                                                                                    |
|----------------------------------------------------------------------------------------------------|--------------------------------------|----------------------------------------------------------------------------------------------------|
| Content Type                                                                                                    |                                      | STOP searching within this Journal 🛛                                                                                                    |
| Article                                                                                                    | 25,261                               |                                                                                                    |
| Discipline                                                                                                    |                                      |                                                                                                    |
| Chemistry                                                                                                    | 22,651                               | Sort By Relevance V Date Published Page 1 of 1,264                                                                                                    |
| Chemistry and Materials<br>Science                                                                                           | 154                                  | Article                                                                                                    |
| Medicine                                                                                                    | 4                                    | Non-extractive and specific radioimmunoassay for cortisol: Results                                                                                                    |
|                                                                                                    |                                      | using a pure cortisol-C3-derivative for antigen and tracer production                                                                                                    |
| Subdiscipline                                                                                                    | see all                              | G. Stalla, G. Giesemann, O. A. Müller in Fresenius' Zeitschrift für analytische Che (1980)                                                                                                    |
| Analytical Chemistry                                                                                                    | 20,849                               | » Download PDF (106 KB)                                                                                                    |
| Food Science                                                                                                    | 20,849                               |                                                                                                    |
|                                                                                                    | 10.100                               | Article                                                                                                    |
| Inorganic Chemistry                                                                                                    | 13,169                               |                                                                                                    |
| Inorganic Chemistry<br>Physical Chemistry                                                                                    | 13,169                               | First results of two external intercomparison programmes for the                                                                                                    |
| Inorganic Chemistry<br>Physical Chemistry<br>Monitoring/Environmental<br>Analysis/Environmental<br>Ecotoxicology             | 13,169<br>13,169<br>10,484           | First results of two external intercomparison programmes for the<br>determination of organochlorine compounds in blood specimens<br>relevant in environmental and occupational medicine                                                                                                    |
| Inorganic Chemistry<br>Physical Chemistry<br>Monitoring/Environmental<br>Analysis/Environmental<br>Ecotoxicology<br>Language | 13,169<br>13,169<br>10,484           | First results of two external intercomparison programmes for the determination of organochlorine compounds in blood specimens relevant in environmental and occupational medicine<br>Since 1982, the German Society of Occupational Medicine has offered intercomparison programmes for external quality control in the two round robins the                                                                                                    |
| Inorganic Chemistry Physical Chemistry Monitoring/Environmental Analysis/Environmental Ecotoxicology Language English        | 13,169<br>13,169<br>10,484<br>21,968 | First results of two external intercomparison programmes for the determination of organochlorine compounds in blood specimens relevant in environmental and occupational medicine<br>Since 1982, the German Society of Occupational Medicine has offered intercomparison programmes for external quality control in the toxicological analyses of biological materials. In the last two round robins the<br>K H Schaller J Angerer G Lebret in Fresenius' Journal of Analytical Chemistry (1993) |

Acima da lista de resultados de pesquisa, você pode ver o termo buscado e o nome do periódico

# Páginas de produtos – navegação em volumes e edições de periódicos

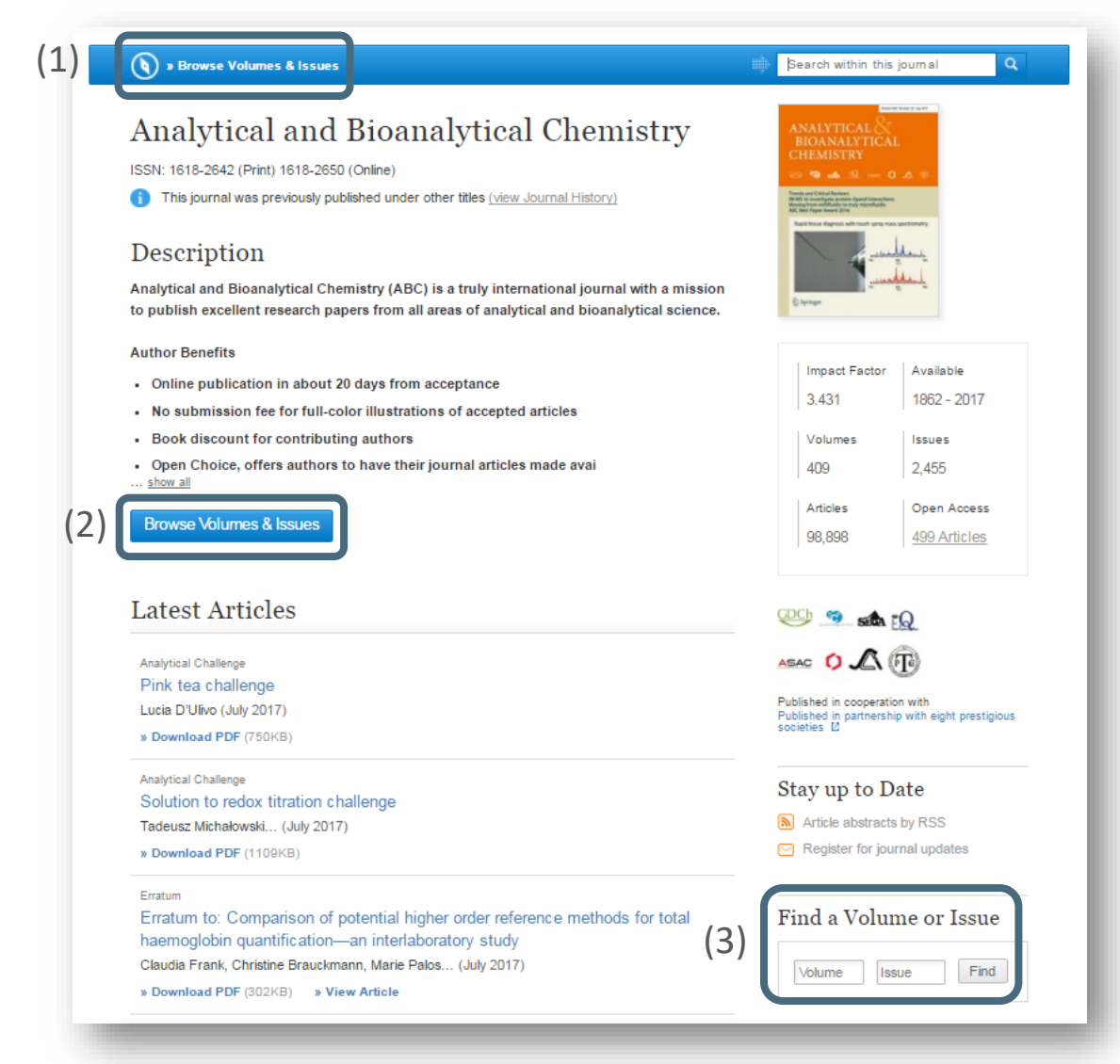

- Na página inicial do periódico, clique no link **Todos os** volumes e edições na barra azul no alto da página
- Você também pode utilizar o botão azul Navegar volumes e edições para ter a mesma visão geral
- Utilize a caixa cinza à direita de Latest Articles para explorar volumes ou edições específicos

# Páginas de produtos – todos os volumes e edições de periódicos

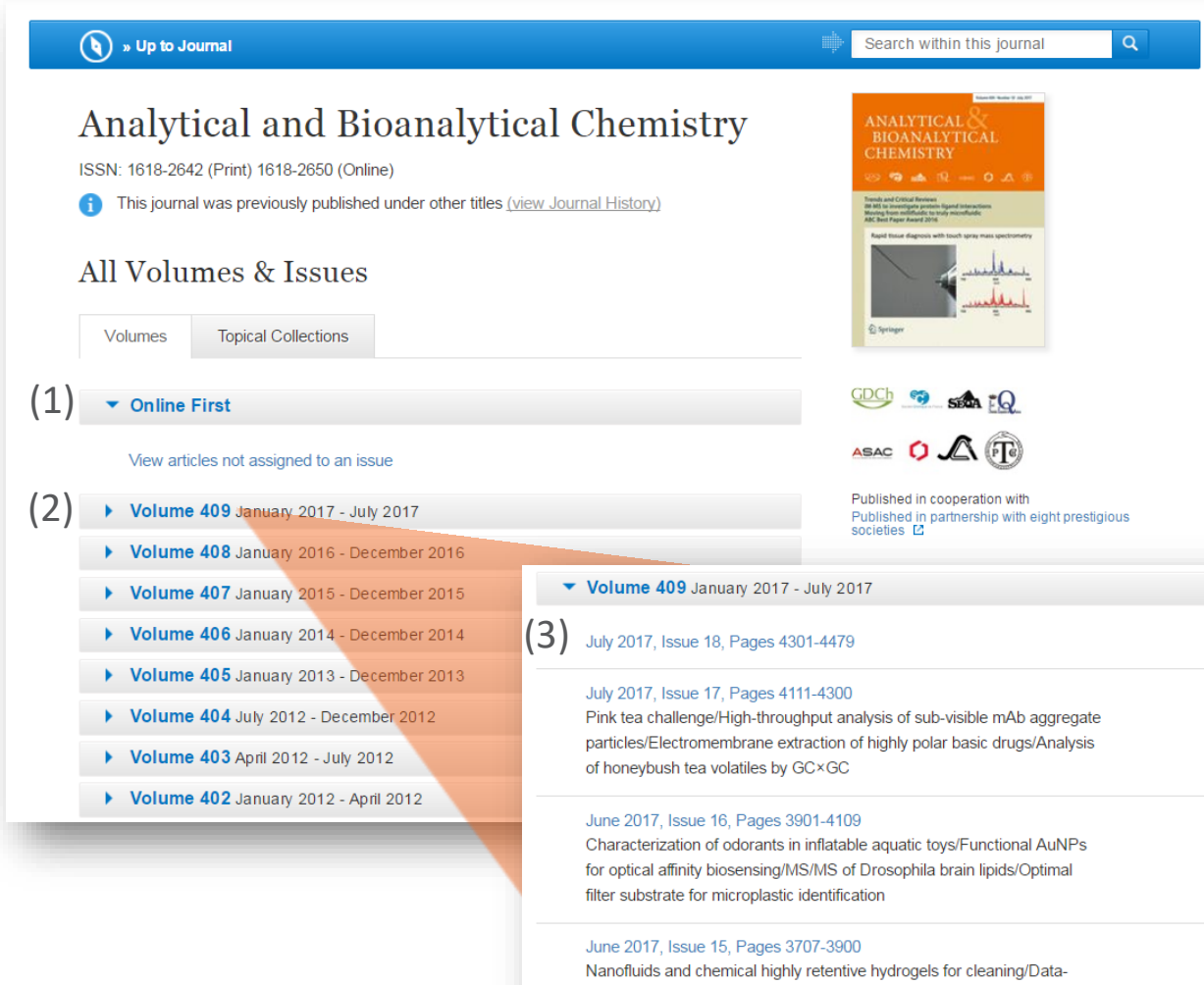

Nanofluids and chemical highly retentive hydrogels for cleaning/Datadependent isotopologue fragmentation in 13CMFA/Identification of odorants in incense cedar wood/Functionalized DNA nanopore for tumor cell recognition

- Clique na aba Online First para buscar os artigos mais recentes que ainda não foram adicionados a uma edição (não se aplica a todos os periódicos)
- Os links para os conteúdos mais recentes serão exibidos no alto da página
- Os conteúdos de volumes mais antigos estarão ocultos dentro das barras cinzas. Clique na barra cinza de cada volume para visualizar seus conteúdos.

#### **SPRINGER NATURE**

## Páginas de produtos – sobre este periódico

| •    | About this Journal                                                                                                    |                                                                 |                                                                                                    |                  |  |  |
|------|----------------------------------------------------------------------------------------------------|-----------------------------------------------------------------|----------------------------------------------------------------------------------------------------|------------------|--|--|
| (1)  | Journal Title<br>Analytical and Bioanalytical Chemistry                                                                          | (3) Topics<br>» Analytical Chemistry<br>» Biochemistry, general |                                                                                                    | try<br>eral      |  |  |
|      | Coverage<br>Volume 1/1862 - Volume 409/2017                                                                                      |                                                                 | » Laboratory Medicine<br>» Characterization and Evaluation of<br>Materials                                                                                                    |                  |  |  |
|      | Print ISSN<br>1618-2642                                                                                                    |                                                                 | <ul> <li>» Food Science</li> <li>» Monitoring/Enviror</li> </ul>                                                                                                    | nmental Analysis |  |  |
|      | Online ISSN<br>1618-2650                                                                                                    | (4)                                                             | Industry Sectors » Pharma » Materials & Steel » Automotive » Chemical Manufacturing » Health & Hospitals » Biotechnology » Finance, Business & Banking » Electronics » IT & Software » Telecommunications » Consumer Packaged Goods » Energy, Utilities & Environment » Aerospace » Oil, Gas & Geosciences » Engineering |                  |  |  |
|      | Publisher<br>Springer                                                                                                    |                                                                 |                                                                                                    |                  |  |  |
| (2)  | Additional Links<br>» Register for Journal Updates<br>» Editorial Board @<br>» About This Journal @<br>» Manuscript Submission @ |                                                                 |                                                                                                    |                  |  |  |
| (5)- | Journal History                                                                                                    |                                                                 |                                                                                                    |                  |  |  |
|      | Denvirus Title                                                                                                    |                                                                 | Drink (CON)                                                                                                    | Online (CON      |  |  |
|      | Previous little                                                                                                    |                                                                 | Print ISSN                                                                                                    | Unline ISSN      |  |  |
|      | Fresenius' Journal of Analytical Che                                                                                             | mistry                                                          | 0937-0633                                                                                                    | 1432-1130        |  |  |
|      | Fresenius' Journal of Analytical Cher                                                                                            | mistry                                                          | 0016-1152                                                                                                    | 1618-2650        |  |  |
|      | Journal of Analytical Chemistry                                                                                                  |                                                                 | 0016-1152                                                                                                    | 1618-2650        |  |  |

Na parte inferior da página inicial do periódico há informações detalhadas sobre a publicação:

- 1) Informações bibliográficas
- Links Adicionais: Receber atualizações do periódico, Conselho editorial, Sobre este periódico e Envio de originais
- Assuntos: links para resultados de busca relacionados
- Setores da indústria: links para resultados de busca relacionados
- 5) Histórico do periódico: detalhes sobre edições anteriores

# Páginas de produtos – links adicionais

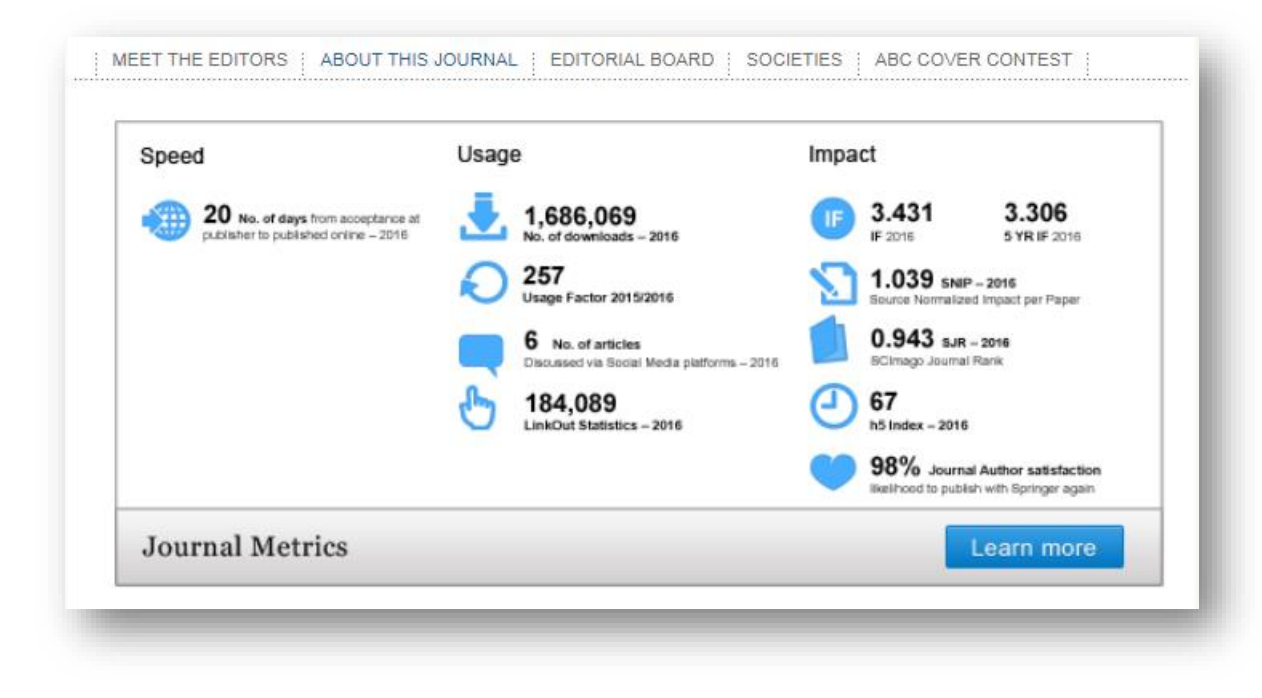

Em Links Adicionais, você encontrará informações, tais como:

- 1) Conheça os editores
- Sobre este periódico utilização e impacto
- 3) Conselho editorial
- E muito mais, variando a cada título

## Artigo de periódico

- Visão geral das funcionalidades
- Informações sobre título e autor
- Navegação
- Citação
- Referências
- Sobre este artigo

5.0

# Artigo de periódico – visão geral das funcionalidades

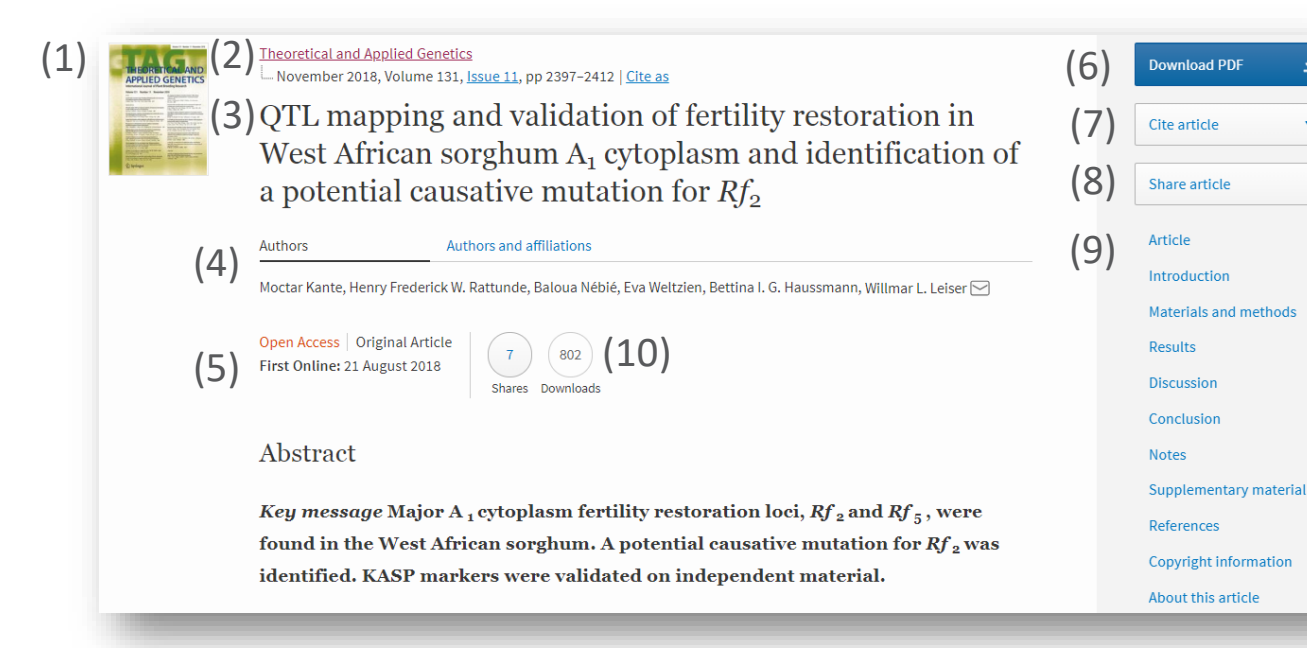

- 1) Capa do periódico
- 2) Título do periódico
- 3) Título do artigo
- Informações sobre o autor
- 5) Informações de First Online
- 6) Download do PDF
- 7) Citar artigo
- 8) Compartilhar artigo
- 9) Links para navegação no artigo
- 10) Downloads e compartilhamentos

# Artigo de periódico – informações sobre título, periódico e autor

| Theoretical and Applied Genetics<br>January 2012, Volume 124, Issue 1, pp 97-109   Cite as<br>QTL for nodal root angle in sorghum ( <i>Sorghum bicolor</i> L.<br>Moench) co-locate with QTL for traits associated with<br>drought adaptation | Downl<br>Cite ar<br>Share |
|----------------------------------------------------------------------------------------------------|---------------------------|
| Authors Authors and affiliations                                                                                                    | Article                   |
| E. S. Mace 🖂 , V. Singh, E. J. Van Oosterom, G. L. Hammer, C. H. Hunt, D. R. Jordan                                                                                                    | Introd                    |
| Original Paper<br>First Online: 22 September 2011                                                                                                    | Materi                    |
| Downloads Citations                                                                                                    | Result                    |
| Abstract                                                                                                    | Notes                     |
| Nodal root angle in sorghum influences vertical and horizontal root distribution in the soil                                                                                                    | Refere                    |
| profile and is thus relevant to drought adaptation. In this study, we report for the first time on                                                                                                    | Copyri                    |
| the mapping of four QTL for nodal root angle $(qRA)$ in sorghum, in addition to three QTL for<br>root dry weight, two for shoot dry weight, and three for plant leaf area. Phenotyping was done                                              | About                     |

Informações sobre título, periódico e autor são exibidas em destaque na parte superior de todos os artigos

# Artigo de periódico – navegação

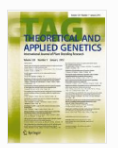

#### Theoretical and Applied Genetics January 2012, Volume 124, Issue 1, pp 97–109 Cite as

QTL for nodal root angle in sorghum (*Sorghum bicolor* L. Moench) co-locate with QTL for traits associated with drought adaptation

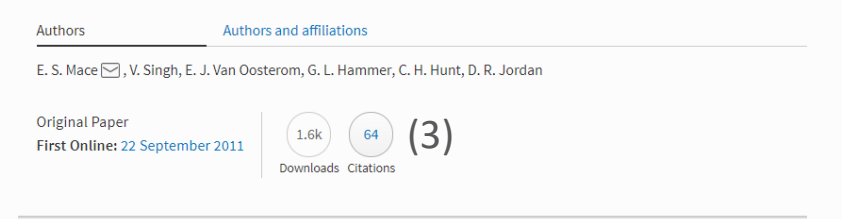

## Abstract

Nodal root angle in sorghum influences vertical and horizontal root distribution in the soil profile and is thus relevant to drought adaptation. In this study, we report for the first time on the mapping of four QTL for nodal root angle (qRA) in sorghum, in addition to three QTL for root dry weight, two for shoot dry weight, and three for plant leaf area. Phenotyping was done

| Download PDF 🗕 🛓       |
|------------------------|
| Cite article •         |
| Share article          |
| Article                |
| Abstract               |
| Introduction           |
| Materials and methods  |
| Results                |
| Discussion             |
| Notes                  |
| Supplementary material |
| References             |
| Copyright information  |
| About this article     |

(1)

(2)

- Na lateral direita há botões para Baixar o PDF, Citar artigo e Compartilhar o artigo
- Logo abaixo há links para os títulos de secções do artigo. Por exemplo (quando disponíveis), Resumo, Materiais suplementares e Referências
- Abaixo das informações principais do artigo estão suas métricas correspondentes

# Artigo de periódico – citar artigo

Theoretical and Applied Genetics
January 2012, Volume 124, Issue 1, pp 97–109 | Cite as

QTL for nodal root angle in sorghum (*Sorghum bicolor* L. Moench) co-locate with QTL for traits associated with drought adaptation

#### Authors Authors and affiliations

E. S. Mace 🖂 , V. Singh, E. J. Van Oosterom, G. L. Hammer, C. H. Hunt, D. R. Jordan

Original Paper First Online: 22 September 2011

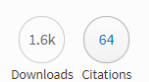

## Abstract

Nodal root angle in sorghum influences vertical and horizontal root distribution in the soil profile and is thus relevant to drought adaptation. In this study, we report for the first time on the mapping of four QTL for nodal root angle (qRA) in sorghum, in addition to three QTL for root dry weight, two for shoot dry weight, and three for plant leaf area. Phenotyping was done

| Download PDF 👱                                |
|-----------------------------------------------|
| Cite article •                                |
| Share article                                 |
| Article<br>Abstract<br>Introduction           |
| Materials and methods<br>Results              |
| Discussion<br>Notes<br>Supplementary material |
| References<br>Copyright information           |
| About this article                            |

É possível fazer citações em diversos formatos, entre eles:

## Cite article How to cite? Papers Reference Manager RefWorks Zotero ▲.ENW EndNote J.BIB BibTeX JabRef Mendeley

## **SPRINGER NATURE**

# Artigos de periódicos – referências

## References

Andrews JL, Blundell MJ, Skerritt JH (1996) Differentiation of wheat-rye translocation lines using antibody probes for *Gli-B1* and *Sec-1*. J Cereal Sci 23:61–72 <u>CrossRef</u> 2 <u>Google Scholar</u> 2

Diversity Array Technology Pty. Ltd. http://www.triticarte.com.au 2. Accessed March 20 2011

Bassam BJ, Caetano-Anollés G (1993) Automated "hot start" PCR using mineral oil and paraffin wax. Biotechniques 14:30–34 PubMed & Google Scholar &

Bengough AG, Gordon DC, Al-Menaie H, Ellis RP, Allan D, Keith R, Thomas WTB, Forster BP (2004) Gel observation chamber for rapid screening of root traits in cereal seedlings. Plant Soil 262:63–70

<u>CrossRef</u> ☑ <u>Google Scholar</u> ☑

Borrell AK, Incoll LD, Dalling MJ (1991) The influence of the Rht 1 and Rht 2 alleles on the growth of wheat stems and ears. Ann Bot 67:103-110 <u>Google Scholar</u> Uma lista de fontes que o autor utilizou para escrever o artigo

A maioria das referências estão conectadas às fontes originais por um link CrossRef

# Artigos de periódicos – sobre este artigo

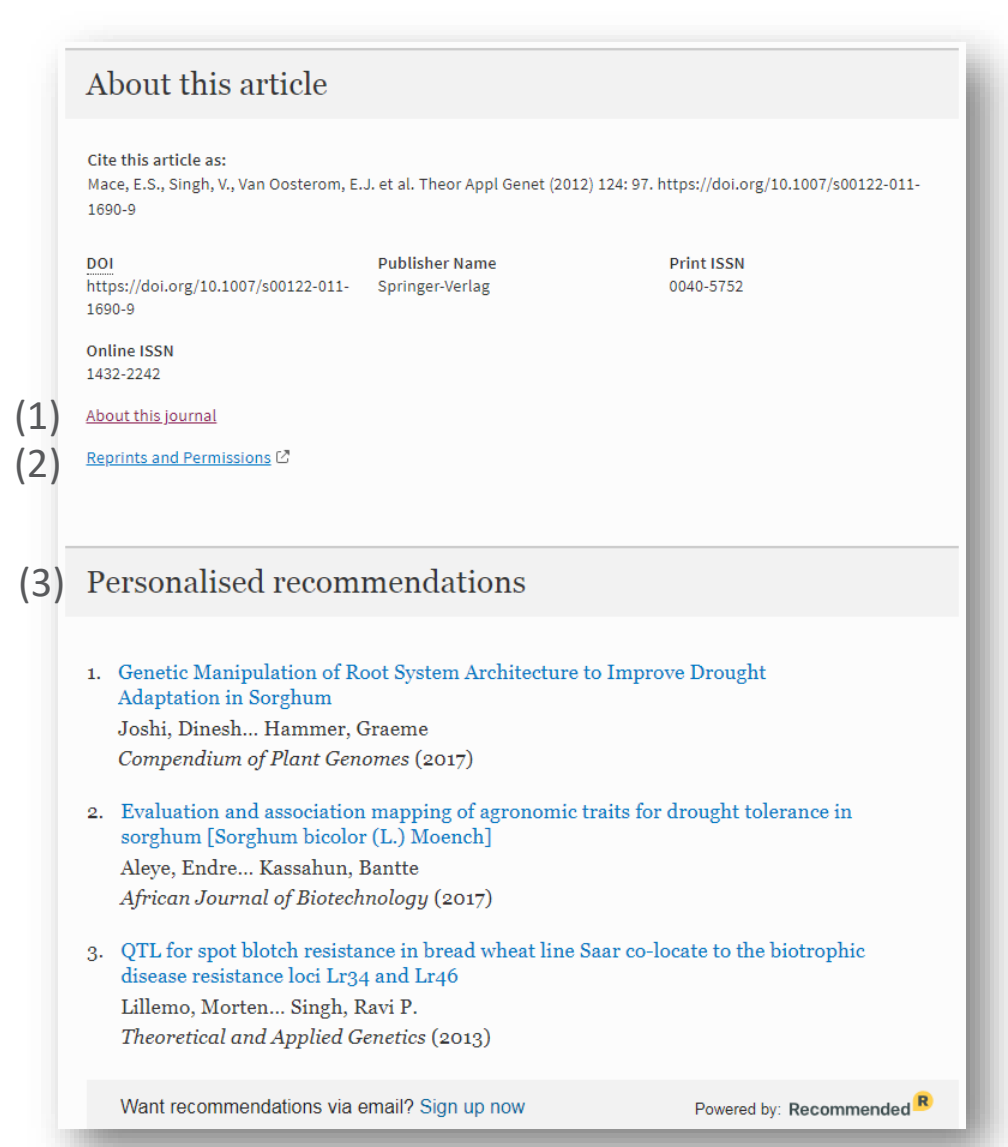

- 1) Link para saber mais Sobre este periódico
- 2) Link para informações sobre Reimpressões e Permissões
- 3) Recomendações personalizadas

## eBooks e obras de referência

- Visão geral das funcionalidades
- Sobre este eBook

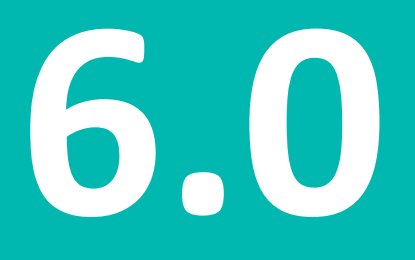

# Página inicial de eBooks – visão geral das funcionalidades

| Opportunities<br>for the World's<br>Forests in the<br>21st Century<br>Elsower | <ul> <li>3) Editors (view affiliations).<br/>Trevor Fenning</li> <li>4) Book</li> <li>43 8 94 1 52k<br/>Citations Mentions Readers Reviews Downloads</li> <li>5) Part of the Forestry Sciences book series (FOSC, volume 81)</li> <li>5) Download book PDF 1 Download book EPUB 1 (9)</li> <li>7) Table of contents (36 chapters) About this book (10)</li> </ul> | (8) | MyCopy softcover<br>Get a high quality<br>softcover edition for<br>GBP 24.99<br>Buy |
|-------------------------------------------------------------------------------|----------------------------------------------------------------------------------------------------|-----|-------------------------------------------------------------------------------------|
|                                                                               | Page 1 of 3<br>Front Matter Pages i-xvi  Introduction Trevor Fenning Fenning                                                                                                    | (1  | 1) Search within book <b>Q</b><br>PDF <del>1</del><br>PDF <del>1</del>              |

- 1) Capa
- 2) Título
- 3) Editores
- 4) Métricas
- 5) Informações sobre série e volume
- 6) Download do livro completo
- 7) Sumário
- 8) MyCopy
- Download do ePub (quando disponível)
- 10) Sobre este livro

11) Pesquisar neste livro

SPRINGER NATURE

## Página inicial de eBooks – aba Sobre este livro

Table of contents (36 chapters)

About this book

## (1) Introduction

This book addresses the urgent and complex threats and challenges to the world's forests posed by the four great problems of the age: climate change, conservation objectives and sustainable development needs, and the growing demand for affordable energy. The intention is to outline the research and other efforts that are needed to understand how these issues will affect the world's forests along with the options and difficulties for dealing with them, as well as the opportunities that the world's forests and production forestry can offer for tackling these very issues.

## (2) Keywords

Biofuels Climate change Conservation Forest Resources Forestry Forests Sustainable development

## (3) Editors and affiliations

Trevor Fenning 1

Forest Research, Northern Research Station, UK Forestry Commission, Edinburgh, United Kingdom

## (4) Bibliographic information

| DOI<br>https://doi.org/10.1007/978-94-007-<br>7076-8 | Copyright Information<br>Springer Science+Business Media<br>Dordrecht 2014 | Publisher Name<br>Springer, Dordrecht   |
|------------------------------------------------------|----------------------------------------------------------------------------|-----------------------------------------|
| eBook Packages<br>Biomedical and Life Sciences       | Print ISBN<br>978-94-007-7075-1                                            | <b>Online ISBN</b><br>978-94-007-7076-8 |
| Series Print ISSN<br>0924-5480                       | Series Online ISSN<br>1875-1334                                            | About this book                         |

- 1) Introdução
- 2) Palavras-chave
- 3) Editores e afiliações
- Informações bibliográficas

## **SPRINGER NATURE**

## Capítulos de eBooks e de obras de referência

- Visão geral das funcionalidades
- Acesso a capítulos de eBooks

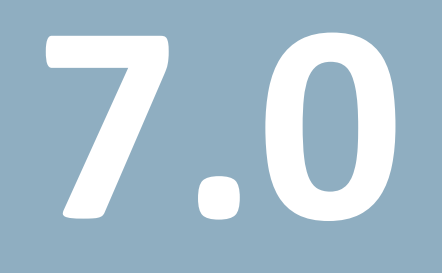

# Capítulos de eBooks - visão geral das funcionalidades

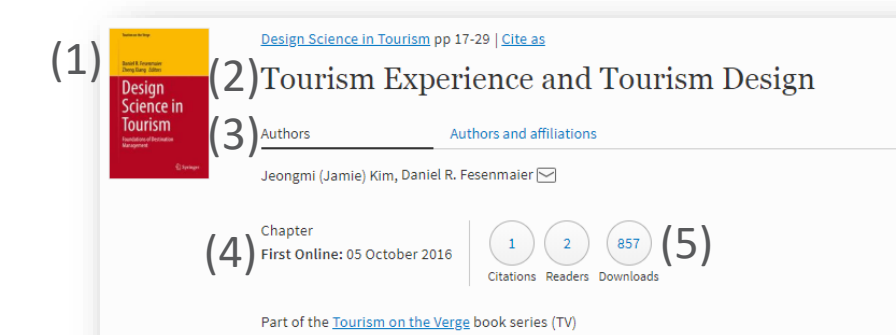

## (6) Abstract

This chapter argues that experiences are dynamic and emotional in nature and should be conceptualized as a series of 'micro-events' during the trip. Further, the advent of new sensor technology provides new tools for understanding the ways in which these experiences—events are perceived and the meanings created hold great promise in addressing a number of critical questions empowering the design of tourism places. We then describe traveler experiences through a series of case studies.

## 7) Keywords

Tourism experience Emotion Events Physiological response Tourism design

(8) Acces

Access to this content is enabled by Springer Affiliates
Download chapter PDF

| Download book 🔹           |  |  |
|---------------------------|--|--|
|                           |  |  |
| Cite chapter 🔹            |  |  |
|                           |  |  |
| Chapter                   |  |  |
| Abstract                  |  |  |
| 1 Introduction            |  |  |
| 2 Meanings of Experience  |  |  |
| 3 Physiological Foundatio |  |  |
| 4 Emotion and Tourism Ex  |  |  |
| 5 A Framework of Tourism  |  |  |
| 6 The Tourism Experience  |  |  |
| 7 Concluding Remarks      |  |  |
| References                |  |  |
| Copyright information     |  |  |
| About this chapter        |  |  |
|                           |  |  |

(9)

(10)

(11)

Título

Capa

- 3) Autores
- 4) First online
- 5) Métricas
- 6) Resumo
- 7) Palavras-chave
- 8) Download de capítulo
- 9) Download do PDF do livro completo
- 10) Citar capítulo

11) Links de navegação no capítulo

# Capítulos de eBooks - visão geral das funcionalidades (cont.)

## **References**

1

Avassar R, Werth D (2004) Global hydroclimatological teleconnections resulting from tropical deforestation. J Hydrometeorol 6:134–145 <u>CrossRef & Google Scholar</u>

Avassar R, Werth D (2005) The local and global effects of African deforestation. Geophy Res Lett 32(L1270). <u>http://onlinelibrary.wiley.com/doi/10.1029/2005GL022969/full</u> C

Data on rates of deforestation is taken from Hansen M et al. (2008) Humid tropical forest clearing from 2000 to 2005 quantified by using multitemporal and multiresolution remotely sensed data. PNAS 105(27):9439–9444

<u>Google Scholar</u> 🛽

(2) Copyright information

© Springer Science+Business Media Dordrecht 2014

## (3) About this chapter

#### Cite this chapter as:

Marzano M., Quine C.P., Dandy N. (2014) Forests for All? Considering the Conservation Implications of Human-Species Interactions in the Context of Multifunctional Forestry. In: Fenning T. (eds) Challenges and Opportunities for the World's Forests in the 21st Century. Forestry Sciences, vol 81. Springer, Dordrecht

 First Online
 DOI
 Publisher Name

 12 October 2013
 https://doi.org/10.1007/978-94-007 Springer, Dordrecht

 7076-8\_4
 Print ISBN
 eBook Packages

 978-94-007-7075-1
 978-94-007-7076-8
 Biomedical and Life Sciences

#### Buy this book on publisher's site

Reprints and Permissions

- 1) Referências
- 2) Informações de direitos autorais
- 3) Sobre este capítulo

## Séries de eBooks e anais de congressos

- Página inicial de séries de eBooks e anais de congressos
- Navegar nos volumes de séries ou anais de congressos

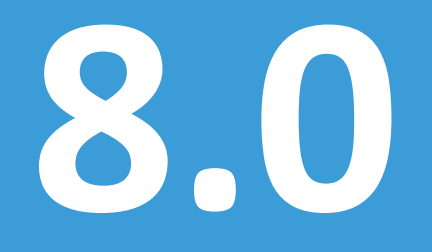

[Title for presentation / Date to go here]

## Página inicial de séries ou anais de congressos

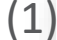

ognitive

2 Springer

Systems Monographs Cognitive Systems Monographs (2)

Book Series There are <u>36 volumes</u> in this series (3) Published 2009 - 2019

## About this series (4)

The Cognitive Systems Monographs (COSMOS) publish new developments and advances in the fields of cognitive systems research, rapidly and informally but with a high quality. The intent is to bridge cognitive brain science and biology with engineering disciplines. It covers all the technical contents, applications, and multidisciplinary aspects of cognitive systems, such as Bionics, System Analysis, System Modelling, System Design, Human Motion, Understanding, Human Activity Understanding, Learning of Behaviour, Man-Machine Interaction, Smart and Cognitive Environments, Human and Computer Vision, Neuroinformatics, Humanoids, Biologically motivated systems and artefacts Autonomous Systems, Linguistics, Sports Engineering, Computational Intelligence, Biosignal Processing, or Cognitive Materials - as well as the methodologies behind them. Within the scope of the series are monographs, lecture notes, selected contributions from specialized conferences and workshops, as well as selected PhD theses.

- 1) Capa da série
- 2) Título da série
- Link para os volumes da série
- 4) Sobre esta série

# Séries ou anais de congressos – navegar em volumes

| Cognitive<br>Systems<br>Monographs | You are now only search<br>Cognitive Systems Mo<br>STOP searching within this | ning within the Book S<br>nographs<br>Book Series ⊗ | eries |             |
|------------------------------------|-------------------------------------------------------------------------------|-----------------------------------------------------|-------|-------------|
| Sort By News                       | st First 🔻                                                                    | Date Published                                      | 4 Pa  | ge 1 of 2 🕨 |

Book

## Visual Perception for Humanoid Robots

Environmental Recognition and Localization, from Sensor Signals to Reliable 6D Poses Prof. David Israel González Aguirre in *Cognitive Systems Monographs* (2019)

#### Book

# Engineering Computational Emotion - A Reference Model for Emotion in Artificial Systems

M. Guadalupe Sánchez-Escribano in Cognitive Systems Monographs (2018)

#### Book

## Machine Learning for the Quantified Self

On the Art of Learning from Sensory Data Mark Hoogendoorn, Prof. Burkhardt Funk in Cognitive Systems Monographs (2018)

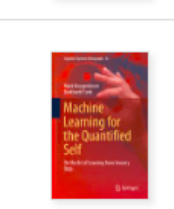

No cabeçalho da página de resultados de busca há uma caixa de informações mostrando que os resultados pertencem a uma série de livros:

- Navegue nos volumes com o botão na barra azul de ações no cabeçalho da página ou na opção abaixo da descrição
- Também é possível fazer uma busca dentro desta série utilizando um termo específico na barra azul de ações

Ambos os resultados de busca serão exibidos no contexto de uma página de resultados de busca – você irá deixar esta página

SPRINGER NATURE

## **Enciclopédias e dicionários**

• Visão geral das funcionalidades

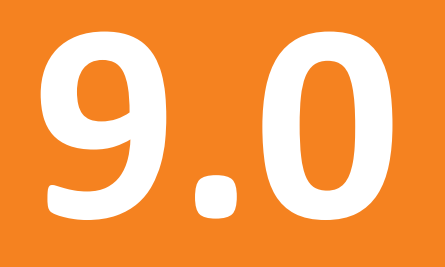

# Enciclopédia – visão geral das funcionalidades

| Encyclopedia of Evolution                                                                                                    | ary Psychological Scienc                                                                                                    | e                                                                                                    |
|----------------------------------------------------------------------------------------------------|----------------------------------------------------------------------------------------------------|----------------------------------------------------------------------------------------------------|
| Peze 1 of 59                                                                                                    | ) Introduction                                                                                                    |                                                                                                    |
| About this reference work<br>() Introduction<br>Editors and affiliations<br>Bibliographic information<br>Ability and Willingness of Victim to<br>Retailate<br>Ability to Recognize Individuals<br>Abstinence<br>() 33 104 333 87k<br>Citations Mentions Readers Download | Sumpretormer<br>LIVE LA<br>Frycyclopedia of<br>Fycyclopedia of<br>Fycyclopedia of | ry psychology is a hybrid discipline that draws insights from<br>olutionary theory, biology, cognitive psychology, anthropology,<br>, computer science, and paleoarchaeology. The discipline rests or<br>of core premises: 1. Manifest behavior depends on underlying<br>cal mechanisms, information processing devices housed in the<br>onjunction with the external and internal inputs that trigger their<br>2. Evolution by selection is the only known causal process capab<br>such complex organic mechanisms. 3. Evolved psychological<br>ialized to solve adaptive problems that recurred for humans over<br>on designed the information processing of many evolved<br>daptively influenced by specific classes of information from the<br>gy consists of a large number of functionally specialized evolved<br>tricular forms of contextual input. that set combined, coordinate |
| 6) Editors and affiliat                                                                                                    | ions                                                                                                    |                                                                                                    |
| Todd K. Shackelford 1<br>Viviana A. Weekes-Shackelford                                                                                                    | <ol> <li>Department of Psych</li> <li>, Rochester, USA</li> </ol>                                                                                                    | ology, Oakland University, Rochester, USA                                                                                                    |
| 7) Bibliographic info                                                                                                    | ormation                                                                                                    |                                                                                                    |
| Copyright Information<br>Springer International Publishing.<br>part of Springer Nature 2018                                                                                                    | Publisher Name<br>AG, Springer, Cham                                                                                                    | Online ISBN<br>978-3-319-16999-6                                                                                                    |
| eBook Packages<br>Behavioral Science and Psycholog                                                                                                    | Number Of Entries                                                                                                    |                                                                                                    |

- 1) Título
- 2) Informações sobre o autor
- Pesquisar dentro desta obra de referência
- 4) Sumário (A-Z)
- 5) Métricas
- 6) Editores e afiliações
- 7) Informações bibliográficas

## **Protocolos**

• Acesso

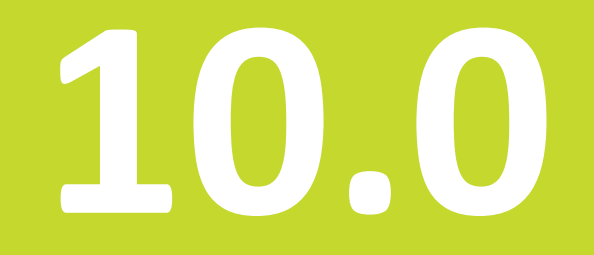

[Title for presentation / Date to go here]

## Página inicial de protocolos

Microinjection pp 43-69 | Cite as

Transgene Recombineering in Bacterial Artificial Chromosomes

#### 3)Authors Michael G. Zeidler, Thomas L. Saunders 🖂

(4) Protocol First Online: 24 October 2018 <sup>64</sup> (5)

Part of the Methods in Molecular Biology book series (MIMB, volume 1874)

wthors and affiliations

#### (6) Abstract

(1)

Bacterial Artificial Chromosome (BAC) libraries are a valuable research resource. Any one of the clones in these libraries can carry hundreds of thousands of base pairs of genetic information. Often the entire coding sequence and significant upstream and downstream regions, including regulatory elements, can be found in a single BAC clone. BACs can be put to many uses, such as to study the function of human genes in knockout mice, to drive reporter gene expression in transgenic animals, and for gene discovery. In order to use BACs for experimental purposes it is often desirable to genetically modify them by introducing reporter elements or heterologous cDNA sequences. It is not feasible to use conventional DNA cloning approaches to modify BACs due to their size and complexity, thus a specialized field "recombineering" has developed to modify BAC clones through the use of homologous recombination in bacteria with short homology regions. Genetically engineered BACs can then be used in cell culture, mouse, or rat models to study cancer, neurology, and genetics.

## Kev words

(8)

BAC clone BAC transgenic BAC transgenesis Recombineering Transgenic mice

Access to this content is enabled by Springer Affiliates wolcad protocol PD

Título

1)

•

(9

Download book

Cite protocol

Abstract

1 Introduction

2 Materials

3 Methods 4 Notes

References Copyright information

About this protocol

3) Autores

Capa

- **First online**
- 5) Métricas
- 6) Resumo
- Palavras-chave
- 8) Download – protocolo e branding institucional (quando ativado)
- Opções de download 9)
- 10) Opções de citação
- 11) Links de navegação no capítulo

## **SPRINGER NATURE**

# Página inicial de protocolos (cont.)

(1)

## References

- 1. Andreade N, Arismendi NL (2013) DAPI staining and fluorescence microscopy techniques for phytoplasmas. In: Dickinson M, Hodgett J (eds) Phytoplasma: methods and protocols. Springer Science+Business Media, LLC 2011, New York, pp 115-121 CrossRef Google Scholar
- 2. Buxa SV, Pagliari L, Musetti R (2016) Epifluorescence microscopy imaging of phytoplasmas in embedded leaf tissues using DAPI and SYTO13 fluorochromes. Microscopie 1:49-56

Google Scholar

#### Copyright information (2)

© Springer Science+Business Media, LLC, part of Springer Nature 2019

#### (3)About this protocol

#### Cite this protocol as:

Check for updates Musetti R., Buxa S.V. (2019) DAPI and Confocal Laser-Scanning Microscopy for In Vivo Imaging of Phytoplasmas. In: Musetti R., Pagliari L. (eds) Phytoplasmas. Methods in Molecular Biology, vol 1875. Humana Press, New York, NY

> Publisher Name Humana Press, New York, NY

eBook Packages

Springer Protocols

| First Online    | DOI                                              |
|-----------------|--------------------------------------------------|
| 26 October 2018 | https://doi.org/10.1007/978-1-<br>4939-8837-2_22 |
| Print ISBN      | Online ISBN                                      |

978-1-4939-8836-5 978-1-4939-8837-2

Buy this book on publisher's <u>site</u>

Reprints and Permissions

- Referências 1)
- Informações de direitos 2) autorais
- Sobre este protocolo 3)

# Rodapé

• Visão geral das funcionalidades

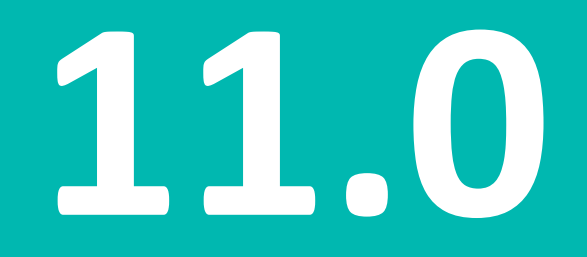

# Rodapé

- 1) Navegar por disciplina
- 2) Navegar por tipo de produto
- 3) Outros sites da Springer
- 4) Ajuda e contato
- 5) Instituições e números de parceiros de negócios reconhecidos

| Our Content     | (3) Other Sites   | (4) Help & Contacts |    |
|-----------------|-------------------|---------------------|----|
| Journals        | Springer.com      | Legal information   |    |
| Books           | SpringerProtocols | Privacy statement   |    |
| Book Series     | SpringerMaterials | How we use cookies  | E. |
| Protocols       | AdisInsight       | Contact Us          |    |
| Reference Works |                   | Impressum           |    |
|                 |                   |                     |    |

## **SPRINGER NATURE**

# Tutorais em vídeo

- Introdução ao SpringerLink <u>https://www.youtube.com/watch?v=AcmWD1TYaI4</u>
- Busca & Pesquisa na Plataforma <u>https://www.youtube.com/watch?v=6uQLyqMh4GI</u>
- Utilização de Periódicos <u>https://www.youtube.com/watch?v=C6Q0XvVaU\_Y</u>
- Utilização de eBooks <u>https://www.youtube.com/watch?v=f3Kd9mKUyRg</u>
- Citações & Métricas <u>https://www.youtube.com/watch?v=YTbtsBBrVrw</u>

# **SPRINGER NATURE**